# ARKRAY QCS 統合型 Web サイト操作マニュアル

アークレイマーケティング株式会社

AMC-QCS2-UM-1.2

#### はじめに

平素より,弊社製品をご愛顧下さり, ARKRAY QCS にご参加いただいておりますこと厚く御礼申し上 げます。

ARKRAY QCS 統合 Web サイトは HbA1c 部門,血糖部門,生化学部門,尿定性部門,遺伝子部門をひとつにまとめ,よりご利用いただきやすくしました。

参加申し込み時は,前回お申し込みいただきました情報(製品名や製造番号)を新規申し込み時に予め表示する<sup>1)</sup>ことにいたしました。

本 Web サイトへのアクセスは,従来の生化学部門・HbA1c 部門,血糖部門 Web および尿定性部門 Web の ID とパスワードでログインが可能です。

ご参加いただきました際に作成する報告書は、弊社内報告書管理システム<sup>2)</sup>において、このログイン ID に連携されますので、ログイン ID は継続してご使用くださいますことを推奨いたします。

会員情報のメールでの案内配信を「希望する」を選択していただきますと、QCS 開催案内,報告書発 行通知(メールに添付した URL より Web からの個別報告書閲覧・ダウンロードが可能です)など QCS に関するお知らせを会員情報のアドレスにメールさせていただきます。是非,ご利用ください。

【ログイン ID の取り扱いのお願い】

ー点大事なお願いがございます。本ログイン ID は, 会員様が会員登録時に所属の施設に連携します。 そのため大変恐れ入りますが, 会員様が新たな施設にご異動の場合は, 該当ログイン ID をこれまで所 属されていた施設の後任の先生に引き継いでいただきますようお願いいたします<sup>3)</sup>。

今後とも、ご参加いただきますお客様にお役出来る改善に努めてまいります。 これからも ARKRAY QCS への変わらぬご参加をよろしくお願い申し上げます。

- 1) 2022年の参加申し込み情報からになります。
- 2) 2023年より運用開始した報告書作成・発行システムとなります。
- 3) このため、会員情報の施設名が変更になった場合は、弊社から問い合わせをさせていただく場合がございますことをご了 承ください。

2024 年 9 月 アークレイマーケティング株式会社 ARKRAY QCS 担当一同

## 目次

| 1.    | <b>ログイン</b> 5                |
|-------|------------------------------|
| 2.    | <b>ホーム</b> 6                 |
| 3.    | <b>会員情報変更</b>                |
| 4.    | <b>開催中サーベイ</b>               |
| 4-1   | 開催中サーベイー覧7                   |
| 4-2   | 参加申し込み(既存申し込み情報がある場合)        |
| 4-2   | 2-1 参加申し込み内容の確認・変更8          |
| 4-2   | 2-2 参加申込情報の確認・申し込みの実行8       |
| 4-2   | 2-3 参加申し込み完了のお知らせ9           |
| 4-3   | 参加申し込み(既存申し込み情報がない場合)10      |
| 4-3   | 3-1 参加申し込み内容の確認・変更10         |
| 4-3   | 3-2 参加申込情報の確認・申し込みの実行11      |
| 4-4   | 血糖,生化学,尿定性,遺伝子部門での参加申し込み画面12 |
| 4-4   | 4-1 血糖部門12                   |
| 4-4   | <b>1-2</b> 生化学部門             |
| 4-4   | <b>1-3</b> 尿定性部門13           |
| 4-4   | 1-4 遺伝子部門                    |
| 5.    | <b>測定データー</b> 覧14            |
| 5-1   | 測定データー覧14                    |
| 5-1-1 | 1 回答受付期間以前14                 |
| 5-1-2 | 2 回答受付期間15                   |
| 5-2   | 測定データー覧(サーベイ種別の絞込み)16        |
| 5-3   | 測定データ入力・変更17                 |

| 5-3-1 測定データ入力・変更(全般)1               | 7 |
|-------------------------------------|---|
| 5-3-2 測定データ入力・変更(測定時の状況)1           | 8 |
| 5-3-3 測定データ入力・変更(測定時データ)2           | 0 |
| 5-3-4 測定データ入力・変更(情報の確認)2            | 2 |
| 5-4 測定データー覧(新規入力完了後)2               | 3 |
| 5-5 血糖,生化学,尿定性,遺伝子部門での測定データ入力・変更画面2 | 4 |
| 5-5-1 血糖部門2                         | 4 |
| 5-5-2 生化学部門                         | 4 |
| 5-5-3 尿定性部門2                        | 5 |
| 5-5-4 遺伝子部門                         | 6 |
| <b>6.オンデマンド登録</b> 2                 | 7 |
| 7.ご利用手順2                            | 7 |
| <b>8.お問い合わせ</b> 2                   | 7 |
| <b>9.ログアウト</b> 2                    | 7 |
| <b>10.補助メニュー</b>                    | 8 |
| 10-1.新規会員登録·会員情報変更手順2               | 8 |
| 10-1-1.新規会員登録手順2                    | 8 |
| 10-1-2.会員情報変更手順                     | 4 |
| 10-2.お問い合わせ手順3                      | 7 |
| 10-2-1.ログイン画面からのお問い合わせ手順            | 7 |
| 10-2-2.ホーム画面(ログイン後)からのお問い合わせ手順4     | 1 |
| 10-3.パスワードの再設定4                     | 2 |

### 1. ログイン

アークレイホームページ <u>https://www.arkray.co.jp/japanese</u> にアクセスし,「精度管理調査 ARKRAY QCS」をクリックしてください。

「精度管理調査 ARKRAY QCS HbA1c 部門,血糖部門,尿定性部門,生化学部門,遺伝子部門 専用サイトはこちら」をクリックしてください。https://qcs.arkray.co.jp に移動します。

学術サポート

QCS (サーベイ情報)

| 精度管理調查 ARKRAY QCS                                         | 精度管理調查 ARKRAY QCS                           |
|-----------------------------------------------------------|---------------------------------------------|
| HbA1c部門、皿棚部門、<br>尿定性部門,生化学部門<br>遺伝子部門<br><u>専用サイトはこちら</u> | ARKRAY QCS<br>統合型Webサイト<br><u>オープンのお知らせ</u> |

ログイン ID とパスワードを入力してください。ホーム画面に移動します。

| ARKRAY QCS |                                         | агкгая |
|------------|-----------------------------------------|--------|
|            |                                         |        |
|            | ARKRAY QCS                              |        |
|            | /(スワード                                  |        |
|            | ログイン                                    |        |
|            | 新現会員登録はこちら<br>各種お問合せ                    |        |
|            | ©2024アークレイマーケティング. All rights reserved. |        |
|            |                                         |        |
|            |                                         |        |

### 2. ホーム

ホーム,会員情報変更,開催中サーベイ,測定データ,お問い合わせ,ログアウトメニューから構成 されます。

ホーム画面では, 新しいお知らせタイトルをご覧いただけます。

お知らせタイトルをクリックいただくと、お知らせ詳細が確認できます。

"過去のお知らせ一覧"をクリック頂くと、過去のお知らせタイトルが確認できます。

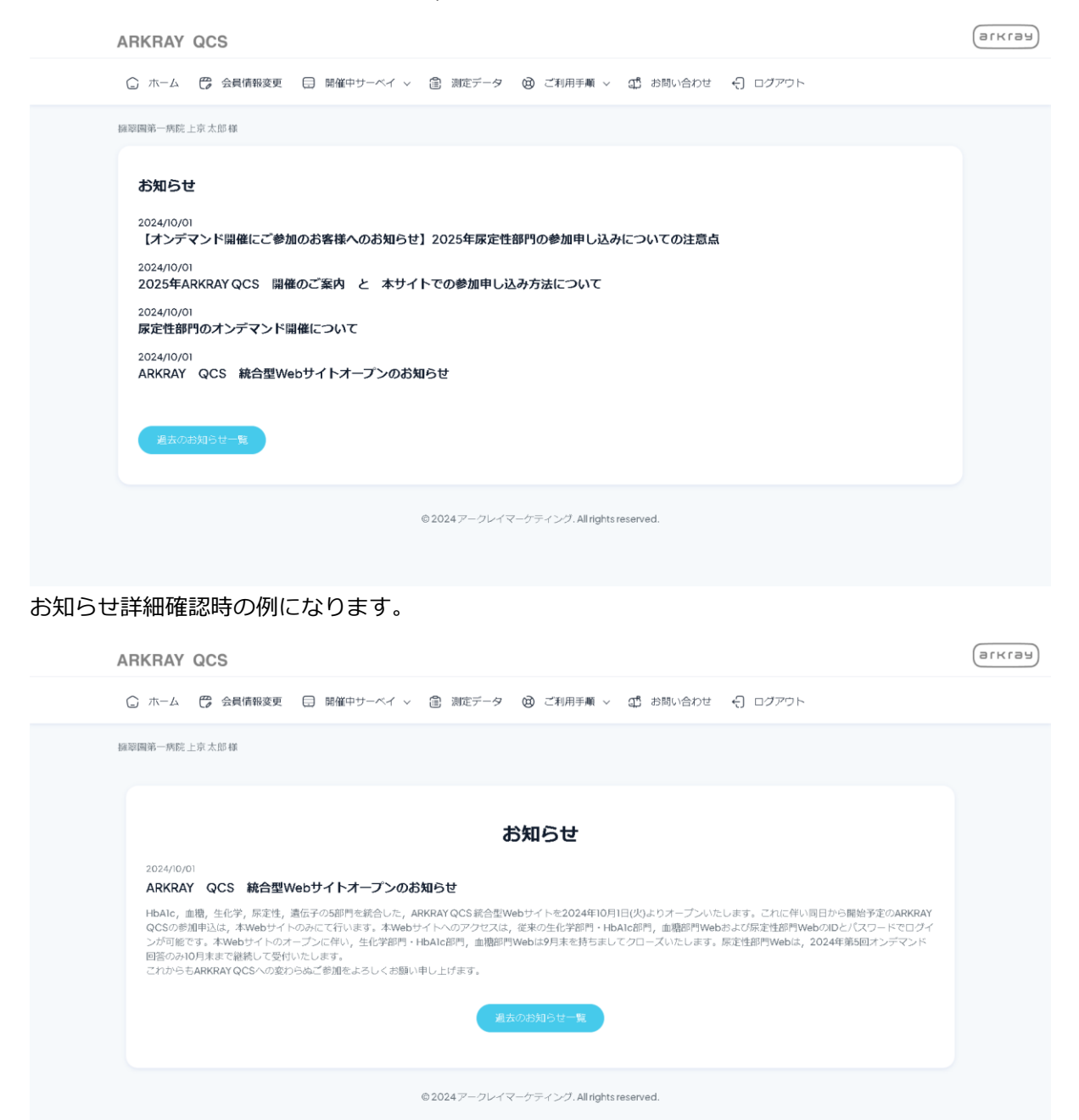

### 3. 会員情報変更

10-1-2. [補助操作] - [新規会員登録・会員情報変更手順] - [会員情報変更手順]にてご確認ください。

### 4. 開催中サーベイ

### 4-1 開催中サーベイ一覧

"開催中サーベイ"をクリックすると、参加申込可能なサーベイ種別が一覧で表示されます。基本的な 参加申込手順は、どのサーベイ種別でも同じです。ここでは 2025 年 HbA1c 部門を例に参加申込手 続きを進めていきます。

"2025 年 HbA1c 部門"をクリックすると、サーベイ種別 2025 年 HbA1c 部門の参加申し込み画面に 遷移します。

| □ ホーム 😷 会員情報変更   | 時催中サーベイ >                  | ド登録 😟 ご利用手順 🚅 お問い合わせ 숙 ログアウ | フト |
|------------------|----------------------------|-----------------------------|----|
| <u>_</u>         | ▶ 2025年HbA1c部門             |                             |    |
| お知らせ             | • 2025年 血糖部門               |                             |    |
| 2024/09/18       | • 2025年 遺伝子部門              |                             |    |
| ARKRAY QCS 統合型We | • 2025年 血液生化学部門            |                             |    |
|                  | • 2025年 原定性部門              |                             |    |
| 選去のお知らせ一覧        |                            |                             |    |
|                  |                            |                             |    |
|                  | ◎2024アークレイマーケティング. Allrigi | ahts reserved.              |    |
|                  |                            |                             |    |
|                  |                            |                             |    |
|                  |                            |                             |    |
|                  |                            |                             |    |
|                  |                            |                             |    |
|                  |                            |                             |    |
|                  |                            |                             |    |

### 4-2 参加申し込み(既存申し込み情報がある場合)

#### 4-2-1 参加申し込み内容の確認・変更

2022 年以降で申し込みをされていた場合,該当の開催サーベイ種別に最も近いサーベイ種別の参加 申し込み製品情報が"申込製品"に表示されます。その下に,試料送付先として必要な会員情報が表示 されます。参加申込製品と送付先情報に変更がない場合は,"確認"をクリックします。

| ① ホーム (*) 金井林安安 (*) 御祖中サーベイ (*) 金 和臣チータ (*) オンデマンド海道 (*) ごが用申用 (*) お願いねわせ (*) ログアウト         HLAICâPI 参加申し込み         下記フィームに必要期後ご入力のと: 近日バタンを使してください。         サーベイ確約       2026年1644点団 (*)         ・出版する         その恐怖勝をご願いの場合は、自然のな話を見たえださい。         サンクトムにあるとご願いの場合は、自然のな話を見たえたださい。         サンクトムムとご願いの場合は、自然のな話を見たえたださい。         ヤム-6800 (*) 20240621 (*)         レーベイ体和の送め先を変更する場合は、下記に入力してください。         サーベイ体和の送め先を変更する場合は、下記に入力してください。         アレベイ体和の送め先を変更する場合は、下記に入力してください。         野田浩       北部         御知時間       山田         伊藤田福       自知日         伊藤浩       「日本         伊藤浩       「日本         「日本       「                                                                                                    | ARKRAY QCS                                       |                     |                    |                  |  |  |  |
|----------------------------------------------------------------------------------------------------|--------------------------------------------------|---------------------|--------------------|------------------|--|--|--|
| HbAlcBPI 参加申し込み         下尼フォームに必要事項をご入力の上: 送販ボタンを押してください。         ワーペイ酸利       2026年もあ4点回げ         中心乙酸       ・出放する         や心心振動をご加防の場合は、卸防ちなご起入ください。       ・出放する         やっぺく焼和の点でご加防の場合は、自動的特徴者名称を入力ください。       ・出放する         やっぺく焼和の点でご加防の場合は、自動的特徴者名称を入力ください。       ×         レキ・880       ×         レキ・800       ×         レキ・800       ×         レーペイ体和の点に供きを変更する場合は、下記に入力してください。       ×         ウーペイ体和の点に供きな変更する場合は、下記に入力してください。       ×         ウーペイ体和の点に供きを変更する場合は、下記に入力してください。       ×         グーペイ体和の点に使きな変更する場合は、下記に入力してください。       ×         砂塩油で点の       (土泉       ×         クーペイ体和の点に使きな変更する場合は、下記に入力してください。       ×         砂塩油で点の       (土泉       ×         砂塩油で点の       (土泉       ×         砂塩油で点の       (日本)       (日本)         健物名       (日本)       (日本)         健物名       (日本)       (日本)         健物名       (日本)       (日本)         健物名       (日本)       (日本)         (日本)       (日本)       (日本)         (日本)       (日本)       (日本)         (日本)       (日本)       (日本)         (日本)       (日本)       (日本) </th <th>G ホーム 😷 会員情報変更 ⊟ 開催</th> <th>崔中サーベイ 〜 🏦 測定データ</th> <th>オンデマンド登録 (図) ご利用手順</th> <th>遣 お問い合わせ 🛛 ログアウト</th>                                                                                                    | G ホーム 😷 会員情報変更 ⊟ 開催                              | 崔中サーベイ 〜 🏦 測定データ    | オンデマンド登録 (図) ご利用手順 | 遣 お問い合わせ 🛛 ログアウト |  |  |  |
| アビフィームに必要要用をご入りのと、近感ボタンを使いてください。         クーペイ酸剤       2026年もあれ点げ         クレーペイ酸剤       ・出化する         への燃用器をご選邦の場合は、創設名をごと入ください。       ・出化する         への燃用器をご選邦の場合は、創設名をごと入ください。       ・出化する         への燃用器をご選邦の場合は、創設名をごと入ください。       ・出化する         レキシの目の       ・ 1245678       ×         14-080       ・ 1245678       ×         レキシの目の       ・ 1245678       ×         レーベイがฝいの送付先を変更する場合は、下たに入力してください。       ×       ×         ワーベイがฝいの送付先を変更する場合は、下たに入力してください。       ×       ×         プレーベイがฝいの送付先を変更する場合は、エとに入力してください。       ×       ×         プレーベイが和いの送付先を変更する場合は、エとにくたさい。       ×       ×         プレーベイが和いの送付先を変更する場合は、エとに入力してください。       ×       ×         プレーベイが和いの送付先を変更する場合は、エとにくたさい。       ×       ×         プレーベイが和いの送付先を変更する場合は、「たいこかしい」       ×       ×         プレーベイが和いの送付先を変更する場合は、「たいこかしい」       ×       ×         プレーベイジン不要する。       ・       ・       ×         プレーベイジンの変更なの通用       ・       ・       ・         プレージンのなります。       ・       ・       ・       ・         プレージンのなり、       ・       ・       ・       ・         プレージンのしたいのし、       ・       ・       ・      ・      ・ <th>HbA1c部門参加申し込み</th> <th></th> <th></th> <th></th>                                                                                                    | HbA1c部門参加申し込み                                    |                     |                    |                  |  |  |  |
| 中ンゴーの       2025年HabLdF         中ンゴーの       2025年HabLdF         中ンゴーの       ・油加する         への他構築をご知知の場合は、創設名をご記入ください       ・油加する         マン他構築をご互相知の場合は、創設名をご記入ください       ・油加する         マン他構築をご互相知の場合は、創設名をご記入ください       ・油加する         レキション       1245678       ×         レキション       1245678       ×         レーペイが和の送付先を変更する場合は、下記に入力してください。       ×       ×         ワーペイが和の送付先を変更する場合は、下記に入力してください。       ×       ×         野協会の通用       」       「油         野協会の通用       」       「油         野協会の通用       」       「油         野協会の通用       」       「油         野協会の通用       」       「油         野協会の通用       」       「油         野協会の通用       」       「油         野協会の通用       」       「油         野協会の通用       」       「油         野協会の通用       」       「油         「読む合       「日       「山         「読む合       「日       「山         「読む合       「日       「山         「読む合       「日       「山         「読む合       「日       「山         「読む合       「日       「山       「山                                                                                                    | てロコュールに必要事項もデリカルト 送屋せた、本田トアノゼカ11                 |                     |                    |                  |  |  |  |
| ウーペイ報知         2025年1444点部門           中心工商品         - 追加する           たの市機構整ご箇期の場合は、創設名をご記入ください。         - 道245678           ケントットのはのとご置期の場合は、創設名をご記入ください。         * 1245678           ド4-980         * 1245678           ド4-980         * 1245678           ド4-980         * 1245678           ド4-980         * 1245678           ゲーペイがはの送付先を変更する場合は、下記に入力してください。         *           ウーペイがはの送付先を変更する場合は、下記に入力してください。         *           プレーペイがはの送付先を変更する場合は、下記に入力してください。         *           プレーペイがはの送付先を変更する場合は、下記に入力してください。         *           プレーペイが400点付先を変更する場合は、下記に入力してください。         *           プレーペイが40点目         「原は国家一商店           御知時名         ●           御知時名         ●           御知時名 <td colspan="7">しお シリーアルで高級商品など シンロン・アロジルシン ぶは ウィングちょう</td>                                                                                                    | しお シリーアルで高級商品など シンロン・アロジルシン ぶは ウィングちょう           |                     |                    |                  |  |  |  |
| 中記載名         ・油加する           その市機器をご算用の場合は、製造名をご起入ください<br>ワンやAndroをご算用の場合は、製造的装置名称を入力ください         12345678         X           14-0800         *         12345678         X           14-0800         *         12345678         X           14-0800         *         12345678         X           14-0800         *         12345678         X           14-0800         *         12345678         X           14-0800         *         12345678         X           14-0800         *         123456789         X                                                                                                    | サーベイ種別                                           | 2025年HbAlc部門        |                    |                  |  |  |  |
| 中記篇         ・出記する           Collegate Class (All Sele Class / Klass)         ンパントントレーン (All Sele Class / Klass)         ンパントントレーン (All Sele Class / Klass / Klas |                                                  |                     |                    |                  |  |  |  |
| その港橋総で温税の場合は、製造名をご記入ください         サントルAlabeご温税の場合は、目前的特徴営合体を入力ください         144-880       12345678         144-880       20240621         サーベイだ税の送付先を定要する場合は、下記に入力してください。         ウーベイだ税の送付先を定要する場合は、下記に入力してください。         プロペイジルでありる         加速な合変の       回時間裏一般院         御職局       020008         範疇端 (名)       原約中上児区と招助時         健物名       健物名         健物名       健物名         健物名       0123456789                                                                                                    | 申込製品                                             |                     |                    | +追加する            |  |  |  |
| H4-8180       レ       12345675       X         H4-8180       レ       20240821       X         サーペイが目の送付先を変更する場合は、下起に入力してください。       アレーペイが目の送付先を変更する場合は、下起に入力してください。       X         部総合の方       経営事・病院       1         部総合の方       経営事・病院       1         部総合の方       原印版第一条院       1         部総合の方       原印版       1         総合       建物合       1         総合       建物合       1         総合       1       1         総合       1       1         1       1       1       1 <td< td=""><th>その他機器をご選択の場合は、製品名をご記:<br/>サンクHbAlcをご選択の場合は、自動分析装置</th><td>入ください<br/>置名称を入力ください</td><td></td><td></td></td<>                                                                                                    | その他機器をご選択の場合は、製品名をご記:<br>サンクHbAlcをご選択の場合は、自動分析装置 | 入ください<br>置名称を入力ください |                    |                  |  |  |  |
| N4-0190V     マ     20240821     X       サーベイ放用の送付先を変更する場合は、下記に入力してください。     アレベイ放用の送付先を変更する場合は、下記に入力してください。     アレベイ放用の送付先を変更する場合は、下記に入力してください。       部設合の方     上京     土京       部設合の方     原設置単一病店       部設合の方     原設置単一病店       部設合の方     原設置一病店       部設備の// イフン不要)の方     0123456789                                                                                                    | HA-8180                                          | Ý                   | 12345678           | ×                |  |  |  |
| 1.00001     1.00001     n       サーペイ放用の送付先を変更する場合は、下記に入力してください。     PUC 40001     水口       即送着なら類     上京     土京       御絵着るの類     原珍葉号の焼       郵販売者の類     原砂原       ●     原砂原       ●     原砂原       ●     原砂原       ●     原砂原       ●     原砂原       ●     原砂原       ●     原砂原       ●     原砂原       ●     原砂原       ●     ●       ●     ●       ●     012456789                                                                                                    | HA-8190V                                         |                     | 20240821           |                  |  |  |  |
| サーペイが用の送付先を変更する場合は、下記に入力してください。       即じ場合は締犯して送信してください。       第26件 必須     上京       第25年 の近の       第25年 の近の       第25年 の近の       第25年 の近の       第25年 の近の       第25年 の近の       第25年 の近の       第25年 の近の       第25年 の近の       第25年 の近の       第25年 の近の       第25年 の近の       第25年 の近の       第25年 の近の       第25年 の近の       第25日 の近の       第25日 の近の </th <th></th> <th></th> <th></th> <th></th>                                                                                                    |                                                  |                     |                    |                  |  |  |  |
| お名前の2月     上京     太郎       別読済合ご月     現地屋市一株店       別読済合ご月     現地屋市一株店       砂飯街県のパイフン不動の2月     6020006       御都市上京区出版時句     建物台       健告名     建物台       御墨台の2月     伊立相       戦振着句パイプン不動の2月     0123456789                                                                                                    | サーベイ試料の送付先を変更する場合は、下調                            | 記に入力してください。         |                    |                  |  |  |  |
| お公前 公方         上京         大郎           前総合 公方         何市市市市市市市市市市市市市市市市市市市市市市市市市市市市市市市市市市市市                                                                                                    | 同じ場合は睡廊して送信してください。                               |                     |                    |                  |  |  |  |
| 制造器合点類         純色型第一角的。           郵便番号(パイフン下費)必須         6020008           制造的集合類         原制印           住所必須         原制印本川瓦区出版印           建物名         建物名           建物名         建物名           建築名(パイフン下費)必須         0123456789                                                                                                    | お名前必須                                            | 上京 太郎               |                    |                  |  |  |  |
| 郵便番号(パイフン下費)必須         6020008           輸車用         原都用           住所 必須         原都市上周区岩協院時           建物名         原都市上周区岩協院時           建物名         建物名           韓春省公グス         使虫相           電話番号(パイプン不要)必須         0123456789                                                                                                    | 御施設名必須                                           | 擁恐国第一病院             |                    |                  |  |  |  |
| 新築研究会界         原都府           住所会界         原都市上阪区岩湖院府           建物名         建物名           建物名         建物名           建築名         使虫纲           電話番号(パイプン不要) 必用         0123456789                                                                                                    | 郵便番号(ハイフン不要)必須                                   | 6020008             |                    |                  |  |  |  |
| 住所必須         原都市上原区岩園院時           建物名         建物名           建物名         建物名           部署名必須         検査相           電話番号(パイプン不要)必須         0123456789                                                                                                    | 都道府県必須                                           | 原都府                 |                    |                  |  |  |  |
| 建密名         建密名           部署名必須         使虫相           電話番号(パイプン不要)必須         0123456789                                                                                                    | 住所必須                                             | 京都市上京区岩栖院町          |                    |                  |  |  |  |
| #写名必須 (地会相)<br>電話番号(パイプン不要)必須 0123456789                                                                                                    | 建物名                                              | 建物名                 |                    |                  |  |  |  |
| 電話番号(ハイフン不要) 必須 0123456789                                                                                                    | 部署名必須                                            | 検査143               |                    |                  |  |  |  |
|                                                                                                    | 電話番号(ハイフン不要)必須                                   | 0123456789          |                    |                  |  |  |  |

#### 4-2-2 参加申込情報の確認・申し込みの実行

"申し込み内容のご確認"にて、変更がある場合は"修正する"、ない場合は"送信する"をクリックします

| ARKRAY QCS                  | агкгая                                                     |
|-----------------------------|------------------------------------------------------------|
| G ホーム 😅 会員情報変更 🗔 🛙          | 細中サーベイ > ② 剤達データ 団 オンデマンド香藤 @ ご利用手順 型 お願い合わせ               |
| <b>申し込み内容のご確認</b><br>サーベイ運動 | HpAte579                                                   |
| 申込禮                         | H4-BBO         12345678           H4-BBOV         20240821 |
| お名前必須                       | 上尺大部<br>                                                   |
| 新使备号 <u>必須</u>              | 6020008                                                    |
| 都道府県必須                      | 宗都府                                                        |
| 住所必須                        | 家都市上家区岩栖皖河                                                 |
| 建物名                         | 検査明                                                        |
| 電話番号必須                      | 0123456789                                                 |
|                             | <b>修正す2</b> 送信する                                           |
|                             | © 2024 アークレイマーケティング. All rights reserved.                  |
|                             |                                                            |
|                             |                                                            |
|                             |                                                            |

#### 4-2-3 参加申し込み完了のお知らせ

"送信する"をクリックすると、"参加申し込み完了"の画面に遷移します。また、参加申し込みが完了したサーベイ種別と試料送付先情報が会員情報として登録したメールアドレスへお届けします。

| Al | RKRAY QCS                                                                                                    | агкгая  |
|----|----------------------------------------------------------------------------------------------------|---------|
| c  | □ ホーム 巴 会員情報定更 □ 開催中サーベイ ∨ ② 非定チータ ⑨ オンチマンド動源 ◎ ご利用手順 ₫ 2010-1801世 ・                                           | 日 ログアウト |
|    | 参加申し込み完了<br>この意志、サーベイへの参加申し込み、ありがとうございます。<br>認知が届きましたら発走いただき、測定結果を登録してください。<br>試知お届けまでしばらくおまちください。<br>木一ム遺画に戻る |         |
|    | © 2024アークレイマーケティング All rights reserved.                                                                        |         |
|    |                                                                                                    |         |
|    |                                                                                                    |         |
|    |                                                                                                    |         |
|    |                                                                                                    |         |

参加申し込みお知らせメール

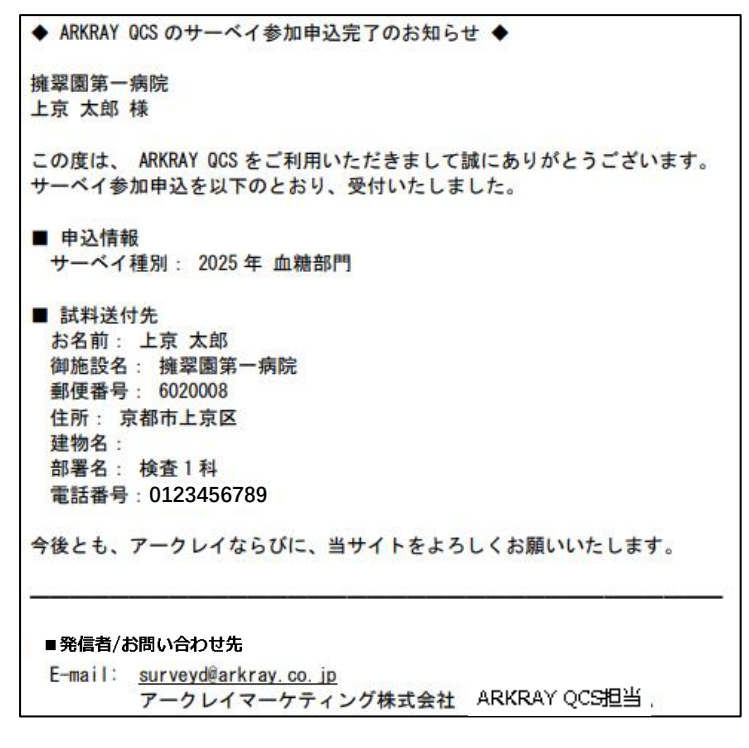

### 4-3 参加申し込み(既存申し込み情報がない場合)

開催中サーベイをクリックすると、参加申込可能なサーベイ種別の一覧が確認できます。

#### 4-3-1 参加申し込み内容の確認・変更

"2025 年 HbA1c 部門"をクリックすると、サーベイ種別 2025 年 HbA1c 部門の参加申込画面に遷移 します。画面右の"+追加する"をクリックすると、1 件目の参加申し込みができます。

左側製品名称は ≥ をクリックし, プルダウン表示させた製品名から, 参加申し込みを行う製品を選択 します。右側の製造番号には, 装置の製造番号を入力します。

| ARKRAY QCS                                                    |                                     |  |
|---------------------------------------------------------------|-------------------------------------|--|
| ◎ ホーム CP 会員情報変更 □ 開催中サーベイ > ② 測定データ                           | 🕞 オンデマンド登録 🕲 ご利用手順 🗊 お問い合わせ 🕣 ログアウト |  |
| サーベイ機制 2025年 HbALd375                                         |                                     |  |
| 中达製品                                                          | - 通知 牙 丞                            |  |
| その他機器をご選択の場合は、製品名をご記入ください<br>サンクHbAIcをご選択の場合は、自動分析装置名称を入力ください | 4                                   |  |
| HA-8180                                                       | / 勤法番号 ×                            |  |
| HA-8180                                                       |                                     |  |
| HA-8181                                                       |                                     |  |
| HA-8182                                                       |                                     |  |
| HA-8190V                                                      |                                     |  |
| HA-8380                                                       |                                     |  |
| HA-8380V                                                      |                                     |  |
| HA-8410                                                       |                                     |  |
| HA-818OV                                                      |                                     |  |
| HA-8180T                                                      |                                     |  |
| AH-8280                                                       |                                     |  |
| AH-8290                                                       |                                     |  |
| The Lab 001                                                   |                                     |  |
| サンクHbA1c                                                      |                                     |  |
| その他HbAlo機器                                                    |                                     |  |
| 電話番号バイブン小野) 必須 0123456789                                     |                                     |  |
|                                                               | 14:00                               |  |
|                                                               |                                     |  |

#### 4-3-2 参加申込情報の確認・申し込みの実行

参加申し込み製品がサンク HbA1c の場合は、測定に使用する自動分析装置名称を入力します。 その他の HbA1c 機器(他に血糖部門と尿定性部門が該当)の場合は、機器名称を入力します。

(эгкгэл) ,

ARKRAY QCS

|                                        |                             |            | 0 -130314 | φ | 0 - 22 21 |
|----------------------------------------|-----------------------------|------------|-----------|---|-----------|
| HbA1c部門参加申し込る                          | ۶                           |            |           |   |           |
| 下記フォームに必要事項をご入力の                       | 上、送信ボタンを押してください。            |            |           |   |           |
| サーベイ種別                                 | 2025年 HbA1c部門               |            |           |   |           |
| 申込製品                                   |                             |            |           |   | +追加する     |
| その他機器をご選択の場合は,製品<br>サンクHbAlcをご選択の場合は,自 | 名をご記入ください<br>動分析装置名称を入力ください |            |           |   |           |
| HA-8190V                               |                             | ✓ 87654321 |           |   | ×         |
| サンクHbAlc                               |                             | ✓ ZS050    |           |   | ×         |
|                                        |                             |            |           |   |           |

※それ以降の手順は、既存申し込み情報がある場合と同じになります。

### 4-4 血糖,生化学,尿定性,遺伝子部門での参加申し込み画面

### 4-4-1 血糖部門

プルダウンで選択できる製品名は開催部門毎に異なります。血糖部門の場合です。

| RKRAY QCS                           |                      |                               |           |          | агкгая  |
|-------------------------------------|----------------------|-------------------------------|-----------|----------|---------|
| ンホーム 🖱 会員情報変更 🗐 🛙                   | ■欄中サーベイ ∨ ③ 測定データ    | ⑤ オンデマンド登録                    | @ ご利用手順 ( | 1 お問い合わせ | לידעם € |
| 血糖部門 参加申し込み<br>下記フォームに必要等項をご入力の上、送母 | ボタンを押してください。         |                               |           |          |         |
| サーベイ種別                              | 2025年 血懸節門           |                               |           |          |         |
| <b>申込録品</b><br>その他機能をご選択の場合は、製品名をご記 | 入ください                |                               |           |          | +追加する   |
| QA-1150                             | ~                    | 凝進표号                          |           |          | ×       |
| GA-1150                             |                      |                               |           |          |         |
| GA-TISI                             |                      |                               |           |          |         |
| GA-1152                             |                      |                               |           |          |         |
| GA-1153                             |                      |                               |           |          |         |
| GA-1170                             |                      |                               |           |          |         |
| GA-1171                             |                      |                               |           |          |         |
| GA-1172                             |                      | ]                             |           |          |         |
| 04-180                              |                      |                               |           |          |         |
| AH-5290                             |                      |                               |           |          |         |
| その他血糖機能                             |                      |                               |           |          |         |
| ₩\$6. <mark>03</mark>               | 核型室                  |                               |           |          |         |
| 電話番号(ハイフン不要) 必須                     | 0123456789           |                               |           |          |         |
|                                     | ●2024 <i>ア</i> ークレイマ | また<br>ーケティング All rights reser | ved       |          |         |

### 4-4-2 生化学部門

プルダウンで選択できる製品名は開催部門毎に異なります。生化学部門の場合です。

| ARKRAY QCS                             |                  |                             |                | агкгая    |
|----------------------------------------|------------------|-----------------------------|----------------|-----------|
| 🗋 ホーム 😷 会員情報交更 🗍 開                     | 催中サーベイ > 😩 測定データ | 団 オンデマンド登録 ◎ ;              | ご利用手順 ① お問い合わり | せ 🕣 ログアウト |
| 血液生化学部門参加申し込み<br>下記フォームに必要導発をこんかのと、正要求 | ダンを押してください。      |                             |                |           |
| サーベイ種別                                 | 2025年 血液生化学部門    |                             |                |           |
| 中込製品                                   |                  |                             |                | + 追加する    |
| SP-4430                                | Ý                | 制造器号                        |                | ×         |
| SP-4430                                |                  |                             |                |           |
| SE-1510<br>SE-1520                     |                  |                             |                |           |
| SD-4810                                |                  |                             |                |           |
| SD-4820                                |                  |                             |                |           |
| SD-4830                                |                  |                             |                |           |
| SD-4840                                |                  | ]                           |                |           |
| 都進府県心漠                                 | 京都府              |                             |                |           |
| 住所必須                                   | 京都市上京区岩橋皖町       |                             |                |           |
| 建物名                                    | 建物名              |                             |                |           |
| 部署名必須                                  | 検査室              |                             |                |           |
| 電話番号(ハイフン不要)必須                         | 0123456789       |                             |                |           |
|                                        |                  | tê i 2                      |                |           |
|                                        | © 2024 アークレイマー   | クティング. All rights reserved. |                |           |

### 4-4-3 尿定性部門

プルダウンで選択できる製品名は開催部門毎に異なります。尿定性部門の場合です。

| ANNAN QUS                                     |                                   |                               |         |          | Car             | 103 |
|-----------------------------------------------|-----------------------------------|-------------------------------|---------|----------|-----------------|-----|
| ① ホーム 😷 会員情報会員                                | ! 目 間様中サーベイ > 畠 測定データ             | ⑤ オンデマンド登録                    | @ ご利用手順 | ₫ お問い合わせ | <) DØ7          | ウト  |
| <b>尿定性部門参加申し</b><br>下記フォームに必要手項をご入り<br>サーベイ運動 | みの上、送極系タン世界してください。<br>2025年 原定性部門 |                               |         |          |                 |     |
| 申込録品<br>その他権弱をご遅沢の場合は、募                       | 品名をご記入ください                        |                               |         |          | + i <b>k</b> h0 | 50  |
| AE-4020                                       |                                   | 凝進활号                          |         |          |                 | ×   |
| AE-4020                                       |                                   |                               |         |          |                 |     |
| AE-4021                                       |                                   |                               |         |          |                 |     |
| AE-4070                                       |                                   |                               |         |          |                 |     |
| AJ-4270                                       |                                   |                               |         |          |                 |     |
| AX-4280                                       |                                   |                               |         |          |                 |     |
| AX-4030                                       |                                   |                               |         |          |                 |     |
| AX-4060                                       |                                   | 1                             |         |          |                 |     |
| AX-4061                                       |                                   | 1                             |         |          |                 |     |
| AU-4050                                       |                                   |                               |         |          |                 |     |
| その他尿定性機器                                      |                                   |                               |         |          |                 |     |
| 建物名                                           | 建物名                               |                               |         |          |                 |     |
| 部署名心律                                         | 検査室                               |                               |         |          |                 |     |
| 電話番号(ハイフン不要) 必須                               | 0123456789                        |                               |         |          |                 |     |
|                                               | ●2024アークレイ                        | 「記<br>「ーケティング All rights rese | ved     |          |                 |     |

### 4-4-4 遺伝子部門

プルダウンで選択できる製品名は開催部門毎に異なります。遺伝子部門の場合です。

| ① ホーム C 会話物研究業 ① 物験中サーベイ ◇ ③ 和菜データ ④ オンデマンド日本 ④ ご利用手段 ① お売いらわせ ④ ログアウト                 ビーズイ電動             ・ 2005年単位子科             ・ 2005年単位子科             ・ 2005年単位子             ・ 2005年単位子             ・ 2005年単位子             ・ 2005年単位子             ・ 2005年単位子             ・ 2005年単位子             ・ 2005年単位子             ・ 2005年             ・ 2005年             ・ 2005年単位子             ・ 2005年単位子             ・ 2005年単位子             ・ 2005年単位子             ・ 2005年単位子             ・ 2005年単位子             ・ 2005年単位子             ・ 2005年単位子             ・ 2005年単位子             ・ 2005年単位子             ・ 2005年単位子             ・ 2005年単位子             ・ 2005年単位子             ・ 2005年             ・ 2005年                                                                                                    | ARKR             | AY QO                     | CS                |                    |              |         |          |              |                 |      |      |         |      | Carki     |    |
|----------------------------------------------------------------------------------------------------|------------------|---------------------------|-------------------|--------------------|--------------|---------|----------|--------------|-----------------|------|------|---------|------|-----------|----|
| EGETAPTI POUR LOGA         TCJLACEMERT CLARACTERING         TCJLACEMERT CLARACTERING         TCJLACEMERT CLARACTERING         TCJLACEMERT         TCJLACEMERT         TCJ                                                                                                    | C #              | -4 C                      | ) 会員情報交更          |                    | 織中サーベイ       | ~ ®     | 測定データ    | 雪 オン         | デマンド登録          | ම ට  | 明白中國 | 武 お問い合わ | tt ∢ | ן פאלים ר | ų. |
| サーベイ酸     2015年単低5月時日       中心気描     ・点化する       中心気描     ・点化する       18-5320     2       ターシリードエイト     ス       オージリードエイト     ス       RUSERSEDUCEEEDUCEEEU     上市       水市     開設前一所指       解放前一の指     日本市       解放着 心前     戸本市       日本市     日本市       日本市     日本市       日本市                                                                                                    | <b>遺行</b><br>下記: | 5 <b>78079</b><br>7#-4104 | 参加申し込<br>2要事項をご入力 | <b>み</b><br>の上、送信/ | タンを押してく      | ださい。    |          |              |                 |      |      |         |      |           |    |
| 中山田       ・止れまる         15:00          15:00          15:00          15:00          15:00          15:00          15:00          15:00          15:00          15:00          15:00          15:00          15:00          15:00          15:00          15:00          15:00          15:00          15:00          15:00          15:00          15:00          15:00          15:00          15:00          15:00          15:00          15:00          15:00          15:00          15:00          15:00          15:00          15:00          15:00                                                                                                     | <del>9</del> -/  | 「イ種別                      |                   |                    | 2025年 過伝子    | 에면      |          |              |                 |      |      |         |      |           |    |
| 19-530     文     製品等     ★       500     シーンリードエイト       第に取自び発起して支密してたなどい       7名前 公務     上京     太郎       解除日本     (420006)       解放用点 公局     空市市       解放着 公局     空市市       解放 合局     細宮       解容     細宮       解容     細宮       服名     他当       配名     細名       配名     細名       配名     山田       配名     山田       配名     山田       配名     山田       配名     山田       配名     山田       配名     山田       配名     山田       配名     山田       配名     山田       配名     山田       四名     山田       四名     山田       四名     山田       四名     山田       四名     山田       四名     山田       四名     山田       四名     山田       四名     山田       四名     山田       四名     山田       四名     山田       四名     山田       四名     山田       四名     山田       四名     山田       四名     山田       四名                                                                                                    | 中以3              | 28                        |                   |                    |              |         |          |              |                 |      |      |         |      | +追加する     | R  |
| 8-530         ウントデエイト         和に地方はおほどしてに思じてたださい         ある利 と市 太が         が成功       上市 太が         解除数合       税         原本合       税         原本合       税         原本合       税         原本合       税         原本合       税         原本合       税         原本合       税         原本合       税         原本合       税         原本合       税         原本合       税         原本合       税         原本合       税         原本合       (123456789)         123450789       123450789                                                                                                    | 18-              | 5320                      |                   |                    |              |         | ×        | 월송동 <b>년</b> | 9               |      |      |         |      | ×         |    |
| シーンリードエイト       和し間回び相差し (12回し いたださい)       お名前 (2回)     上京       大部     開始設合 (2回)       解放合 (2月)     日前       解放合 (2月)     日前       解放合 (2月)     日前       解放合 (2月)     日前       解放合 (2月)     日前       解放合 (2月)     日前       解放合 (2月)     日前       解放合 (2月)     日前       解放合 (2月)     日(2月)       解放合 (2月)     日(2月)       日(14)     日(14)       日(14)     日(14)                                                                                                    | 15               | 5320                      |                   |                    |              |         |          |              |                 |      |      |         |      |           |    |
| KONELDARED CLEAR CLEAR     KER     KER                                                                                                    | 22               | -シリード.                    | エイト               |                    |              |         |          |              |                 |      |      |         |      |           |    |
| 新聞書的(パイプン不衡)心境 4000008<br>新聞点 (注) 学術作 273(前)<br>日前 心境 学術上学び25時間間<br>建築 心線 経営<br>単語 4010<br>単語 4010 | お名が<br>単地記       | n 25.8<br>95.258          |                   |                    | 上京<br>通短回第一1 | 奔驶      | 1. ( th  |              |                 |      |      |         |      |           |    |
| <p< td=""><td>郵便者</td><td>時のイフ</td><td>ン不要」必須</td><td></td><td>6020008</td><td></td><td></td><td></td><td></td><td></td><td></td><td></td><td></td><td></td><td></td></p<>                                                                                                    | 郵便者              | 時のイフ                      | ン不要」必須            |                    | 6020008      |         |          |              |                 |      |      |         |      |           |    |
| 日本 2017 2017 1012 1012 1012 1012 1012 1012                                                                                                    | 影道派              | 台牌 必須                     |                   |                    | 学想研          |         |          |              |                 |      |      |         |      |           |    |
| 建物名 建物名 #第名 (本語) #第名 (本語) #記録者(リハイブン不衡)(必須) (123456789) (12356789)                                                                                                    | 住所               | 花瀬                        |                   |                    | 京都市上京        | 区岩橋院町   |          |              |                 |      |      |         |      |           |    |
| #聖名:2017<br>電政局号(ハインン不要) 2013<br>(123456789)<br>(123456789)                                                                                                    | 建物;              | ŝ                         |                   |                    | 建物名          |         |          |              |                 |      |      |         |      |           |    |
| 電話<br>等快・イプン・不明 exit                                                                                                    | 部署               | S dom                     |                   |                    | 検査室          |         |          |              |                 |      |      |         |      |           |    |
| 36                                                                                                    | 電話者              | 時のハイフ                     | ン不要し必須            |                    | 0123456      | 789     |          |              |                 |      |      |         |      |           |    |
| を2024アークレイマークティング Alinghta maxives                                                                                                    |                  |                           |                   |                    |              | @ 00.00 | 17-71-17 | 9210<br>     | All coults reco | anad |      |         |      |           |    |

### 5. 測定データー覧

### 5-1 測定データ一覧

#### 5-1-1 回答受付期間以前

"測定データ"をクリックすると、開催中サーベイで参加申込したサーベイ種別、製品名、製造番号情報が一覧で確認できます。参加申し込み情報の確認(グレー)および削除(オレンジ)ができます。

| 測定データー覧       |             |          |       |     |
|---------------|-------------|----------|-------|-----|
| すべて表示 *       | すべて表示 > 表示  |          |       |     |
| サーベイ種別        | 製品名         | 製造番号     | ステータス |     |
| 2025年 血糖部門    | GA-1180     | 20241017 | 確認    | 削除  |
| 2025年HbA1c部門  | HA-8190V    | 20241015 | 確認    | MIR |
| 2025年 HbA1c部門 | The Lab 001 | 12345678 | 確認    | 削除  |
| 2025年 HbA1c部門 | HA-8180     | 12345678 | 確認    | 削除  |
| 2025年遺伝子部門    | IS-5320     | 12345678 | 確認    | 削除  |

削除ボタンをクリックすると、「この操作は元に戻せません。本当に削除してもよろしいですか?」と 注意喚起がポップアップで出てきます。削除の場合は「OK」をクリックします。

| ARKRAY QCS             | qcs.arkray.co.jp の内容<br>この時付は元に戻せません。本当に用除してもよろしいですか?<br>( の床 | キャンセル     手順 ~ ① お問い合わせ | (פרארפש)<br>ר בלדלא |
|------------------------|---------------------------------------------------------------|-------------------------|---------------------|
| <b>測定データー覧</b> すべて表示 > | 表示                                                            |                         |                     |
| サーベイ延別 製品              | 名 說這個号                                                        | ステータス                   |                     |
| 2025年 血塘部門 GA          | 1180 20241017                                                 | 確認                      |                     |
| 2025年HbAìc部門 HA        | 8190V 20241015                                                | 積認                      |                     |
| 2025年HbAìc部門 The       | Lab 001 12345678                                              | 確認                      |                     |
| 2025年HbAlc部門 HA        | 8180 12345678                                                 | 確認                      |                     |
| 2025年遺伝子部門 IS-         | 5320 12345678                                                 | 確認                      |                     |
|                        |                                                               |                         |                     |
|                        | ©2024アークレイマーケティング. All rights re                              | eserved.                |                     |

#### 5-1-2 回答受付期間

測定データ回答受付期間中は,測定データの新規入力(ブルー),削除(オレンジ)が可能です。また, このメニューではデータベースに保管されている過去履歴の確認(グレー)が可能です,確認のステ ータスでは,変更・削除不可ができません。

また,サーベイ種別,製品名毎に表示内容の絞込みができます(5-2参照)。

※参加申し込み情報が間違っていた場合は、回答受付期間中に入ってから該当の参加申込情報を削除 もしくは修正しますが、製品名の変更はできません。

**^** 

| ARKRAY QCS              |                   |                        |                           | (агк |
|-------------------------|-------------------|------------------------|---------------------------|------|
| G) ホーム 🤭 会員情報変更 🗐       | 開催中サーベイ 〜 ② 測定データ | ☞ オンデマンド登録             | 図 ご利用手順 ぼ お問い合わせ +3 ログアウト |      |
| <b>測定データー覧</b><br>すべて表示 | - すべて表示 × 表示      |                        |                           |      |
| サーベイ種別                  | 製品名               | 製造曲号                   | ステータス                     |      |
| 2025年 HbAIc部門           | HA-8190V          | 20240821               | 新提入力 削除                   |      |
| 2025年 HibAld部門          | HA-8180           | 12345678               | 新规入力 网络                   |      |
| 2024年 遠伝子部門             | IS-5320           | 20240822               | 確認                        |      |
| 2024年 血液生化学部門           | SE-1520           | 12345678               | 1622                      |      |
| 2024年 原定性部門             | AE-4070           | 20250103               | 積認                        |      |
| 2024年 原定性部門             | AX-4061           | 20250105               | 確認                        |      |
| 2024年 血機部門              | GA-1172           | 20240823               | 積認                        |      |
| 2024年 血搏部門              | GA-1153           | 20250105               | 積認                        |      |
| 2024年 HbAIc億門3          | HA-8190V          | 20240821               | 14122                     |      |
| 2024年 HbAId部門           | HA-8180           | 12345678               | 補認                        |      |
|                         |                   |                        |                           |      |
|                         | © 2024 アークレイ      | マーケティング. All rights re | served.                   |      |

### 5-2 測定データー覧(サーベイ種別の絞込み)

測定データー覧メニューでは, サーベイ種別や製品名称で絞込みすることができます。ここではサーベイ種別を 2025 年 HbA1c 部門に絞り込んでみました。それでは測定結果の入力を HbA1c 部門の HA-8190V を例にして行います。まずは"新規入力"をクリックします。

| <b>測定テーター覧</b> 2025年HbA1c部門 ~ | ずべて表示 × 表示 |             |       |    |  |
|-------------------------------|------------|-------------|-------|----|--|
| サーベイ種別                        | 製品名        | <b>煭造番号</b> | ステータス |    |  |
| 2025年 HbA1c部門                 | HA-8190V   | 20240821    | 新規入力  | 削除 |  |
| 2025年 HbA1c部門                 | HA-8180    | 12345678    | 新規入力  | 削除 |  |
|                               |            |             |       |    |  |

### 5-3 測定データ入力・変更

### 5-3-1 測定データ入力・変更(全般)

新規入力をクリックすると、選択した製品用の回答画面に遷移します。これが HA-8190V の回答入力 画面で、Adams A1c シリーズとして共通です。参加申込時に選択した製品名と入力いただいた製造 番号は予め表示されます。解答欄がお間違えの無いことをご確認ください。(HbA1c 部門のサンク HbA1c とOO部門でその他のOO機器でご参加の場合は製造番号の欄はございません。備考:○○に は血糖と尿定性がございます。)

入力するデータは"測定時の状況"情報と、"測定データ"情報の2つになります。

ご参加いただく部門や製品によって,回答いただく内容は異なりますが,それぞれの部門・製品に合った情報となっております。

| ARKRAY QCS                                                |             |          |            |                         |         |          |         |  | arkray |
|-----------------------------------------------------------|-------------|----------|------------|-------------------------|---------|----------|---------|--|--------|
| 🕞 ホーム 😁 会員情報空更                                            | □ 間催中サ-     | -ペイッ ⑧ 潮 | 定データ 団 オ   | ンデマンド登録                 | ② ご利用手順 | ぼ お問い合わせ | € ログアウト |  |        |
| <b>測定データ入力・変更</b><br>下記のフォームに必要事項をご入す<br>入力には、半角の天大文字・小文* |             |          |            |                         |         |          |         |  |        |
| 版呈名 <mark>必須</mark>                                       |             |          | HA-8190V   |                         |         |          |         |  |        |
| 転造勝号 砂道                                                   |             |          | 20240821   |                         |         |          |         |  |        |
| プログラムバージョン必須                                              |             |          |            |                         | □ 不明    |          |         |  |        |
| カラム使用数必須                                                  |             |          |            |                         | □ 不明    |          |         |  |        |
| キャリプレータロット <mark>必須</mark>                                |             |          |            |                         | □ 不明    |          |         |  |        |
| キャリプレーション最終実施日。                                           | 1 <b>1</b>  |          | 年/月/日      |                         | 2       |          |         |  |        |
| 測定データを入力してください。                                           |             |          |            |                         |         |          |         |  |        |
| 項目名                                                       | 小歌点以下<br>拓致 | 试料A1回目   | 试料A2回目     | 试料A3回目                  | 试料61回目  | 試料B2回目   | 就們63回目  |  |        |
| HbAlo                                                     | 1           |          |            |                         |         |          |         |  |        |
| ADエリア                                                     | 0           |          |            |                         |         |          |         |  |        |
|                                                           |             |          | 戻る         | 確認                      |         |          |         |  |        |
|                                                           |             | @ 2024 7 | ークレイマーケティン | ック. All rights reserved | ś.      |          |         |  |        |
|                                                           |             |          |            |                         |         |          |         |  |        |

#### 5-3-2 測定データ入力・変更(測定時の状況)

測定時の状況を確認するための情報は必須事項となります。大事な情報ですので,空欄ですと,入力 を促す注意喚起がポップアップ表示されます。(<mark>!</mark>このフィールドを入力してください。) もし,回答できない場合は不明のチェックボックスにレ点を入れてください。N/A となり,登録され たことになります。

| G #-A (                               | 3 会員情報会更 ② 開催中サ                                | -~1 × 3 2                | 1位データ 🗟 :  | オンデマンド登録              | © 210AFM | ₫ お問い合わせ | אַכּיּדָאָם אָ |  |
|---------------------------------------|------------------------------------------------|--------------------------|------------|-----------------------|----------|----------|----------------|--|
| <b>1894年アーン</b><br>下記のフォーム<br>入力には、年間 | へノ・変更<br>この要事項をご入力の上、確認ポタン<br>の京大文字・小文字、数字、/の3 | を押してください。<br>*を使用してください。 |            |                       |          |          |                |  |
| 制是名必须                                 |                                                |                          | HA-8190V   |                       |          |          |                |  |
| 款造颜号 <mark>必须</mark>                  |                                                |                          | 20240821   |                       |          |          |                |  |
| プログラムパ                                | -93> <mark>8</mark> #                          |                          | L          |                       | 口不明      |          |                |  |
| カラム使用数                                | an an an an an an an an an an an an an a       |                          | -COS 🛄     | rールドを入力してください。        | 0 不明     |          |                |  |
| キャリプレー                                | <b>ジロット必須</b>                                  |                          |            |                       | □不明      |          |                |  |
| キャリプレー                                | ション最終実施日必須                                     |                          | 年/月/日      |                       |          |          |                |  |
| 刺注データを入                               | <b>わしてください。</b>                                |                          |            |                       |          |          |                |  |
| 項目名                                   | 小数盘以下<br>柘数                                    |                          | HTPA200    | 试料A 3回目               | 5071810E | 資料B2回目   | 试料83回目         |  |
| HbAle                                 | 1                                              |                          |            |                       |          |          |                |  |
| A0 I U 7                              | o                                              |                          |            |                       |          |          |                |  |
|                                       |                                                |                          | 展委         | HAID .                |          |          |                |  |
|                                       |                                                |                          |            |                       |          |          |                |  |
|                                       |                                                | @ 2024 3                 | アークレイマーケティ | >7 All rights reserve | ed.      |          |                |  |
|                                       |                                                |                          |            |                       |          |          |                |  |
|                                       |                                                |                          |            |                       |          |          |                |  |

また,回答入力いただいても回答定義に合わない場合は,入力を促す注意喚起がポップアップ表示されます。(! 指定されている形式で入力してください。半角の英大文字・小文字、数字、/,-,.のみを使 用してください。)回答できない場合は同様に,不明のチェックボックスにレ点を入れてください。

| ARKRAY QCS                                               |                                                                                                    |                                                                                                    |                                                                                                    |                                                                                                    |                                                                                                    |                                                                                                    |                        |                                                                                                    | агкгая                                                                                                    |
|----------------------------------------------------------|----------------------------------------------------------------------------------------------------|----------------------------------------------------------------------------------------------------|----------------------------------------------------------------------------------------------------|----------------------------------------------------------------------------------------------------|----------------------------------------------------------------------------------------------------|----------------------------------------------------------------------------------------------------|------------------------|----------------------------------------------------------------------------------------------------|----------------------------------------------------------------------------------------------------|
| ○ ホーム 🙄 会員情報変更                                           | □ 開催中サ                                                                                                    | -ペイッ 金 潮                                                                                                    | 定データ 団 ス                                                                                                    | ヤンデマンド登録                                                                                                    | ② ご利用手順                                                                                                    | ぱ お問い合わせ                                                                                                    | € ログアウト                |                                                                                                    |                                                                                                    |
| <b>測定データ入力・変更</b><br>下記のフォームに必要事項をご入<br>入力には、半角の炭大文学・小文: | 白の上、確認ボタン<br>タ、数字、7, - , - のみ                                                                                                    | を押してください。<br>を使用してください。                                                                                                    |                                                                                                    |                                                                                                    |                                                                                                    |                                                                                                    |                        |                                                                                                    |                                                                                                    |
| <b>氟量名 <mark>沙漠</mark></b>                               |                                                                                                    |                                                                                                    | HA-8190V                                                                                                    |                                                                                                    |                                                                                                    |                                                                                                    |                        |                                                                                                    |                                                                                                    |
| <b>新造器号 <u>砂酒</u></b>                                    |                                                                                                    |                                                                                                    | 20240821                                                                                                    |                                                                                                    |                                                                                                    |                                                                                                    |                        |                                                                                                    |                                                                                                    |
| プログラムバージョン必須                                             |                                                                                                    |                                                                                                    | 2.2<br>海流されている形式                                                                                                    | でえ力してください。                                                                                                    | - 不明                                                                                                    |                                                                                                    |                        |                                                                                                    |                                                                                                    |
| キャリプレークロット必須                                             |                                                                                                    |                                                                                                    | 半角の英大文字・小3                                                                                                    | 文字、数字、とっ、のみを使用                                                                                                    | 3してください。<br>□ 不明                                                                                                    |                                                                                                    |                        |                                                                                                    |                                                                                                    |
| キャリプレーション最終実施日                                           | 8:M                                                                                                    |                                                                                                    | 年/月/日                                                                                                    | (                                                                                                    | 3                                                                                                    |                                                                                                    |                        |                                                                                                    |                                                                                                    |
| 測定データを入力してください。                                          |                                                                                                    |                                                                                                    |                                                                                                    |                                                                                                    |                                                                                                    |                                                                                                    |                        |                                                                                                    |                                                                                                    |
| 項目名                                                      | 小撒点以下<br>柘敬                                                                                                    | 试料A1回目                                                                                                    | 試料A2回目                                                                                                    | 试料A3回目                                                                                                    | 试件61回目                                                                                                    | 試料B2回目                                                                                                    | 試料B-3回目                |                                                                                                    |                                                                                                    |
| HbAlc                                                    | 1                                                                                                    |                                                                                                    |                                                                                                    |                                                                                                    |                                                                                                    |                                                                                                    |                        |                                                                                                    |                                                                                                    |
| A0 I U 7                                                 | 0                                                                                                    |                                                                                                    |                                                                                                    |                                                                                                    |                                                                                                    |                                                                                                    |                        |                                                                                                    |                                                                                                    |
|                                                          |                                                                                                    |                                                                                                    | 戻る                                                                                                    | 確認                                                                                                    |                                                                                                    |                                                                                                    |                        |                                                                                                    |                                                                                                    |
|                                                          |                                                                                                    | @ 2024 7                                                                                                    | ークレイマークティ:                                                                                                    | ング. All rights reserver                                                                                                    | i.                                                                                                    |                                                                                                    |                        |                                                                                                    |                                                                                                    |
|                                                          | ARKRAY QCS           () ホーム () 金目開催気度           () ホーム () 金目開催気度           () 第二のションはの参照後ご入ったには、参照表式大学・マンジー<br>したいは、参照表式大学・マンジー<br>たいには、参照表式大学・マンジー<br>フログラムイータコン値気           () 日のショームにの参照をごんで、<br>フログラムイータコン値気           () 日のショームにの参照をごんで、<br>フログラムイータコン値気           () 日のショームにの参照をごんで、<br>フログラムイータコン値気           () 日のショームにの参照をごんで、<br>フログラムイータコン値気           () 日のショームの           () 日のショームの           () 日のショームの           () 日の           () 日の | ARKRAY QCS           ① ホーム ② 食用情味変更 ③ 除使中少           第左データ入力・変更           予たったさき等単準に入力のし、能化キッシス<br>力かったったさき等単準に入力のし、能化キッシス<br>力かったったさき等単準に入力のし、能化キッシス<br>力がなります。のまたので、<br>能量もの意<br>うプログロメークロットの語<br>キャリプレークロットの語           第七サップレークロットの語           中レップレークロットの語           中レップレークロットの語           中レップレークロットの語           中レップレークロットの語           中レップレークロットの語           中レップレークロットの語           中レップレークロットの語           中レップレークロットの語           中レップレークロットの語           中レップレークロットの語           中国市会           1           ADエッツア           0 | ARKRAY QCS         ① ホーム ② 会別情報意思 ③ 財催中サーベイ ◇ ③ 用         第左デーク入力・変更         ThDDフォームに必要決決て入力のも、説話やランを決してくださいよれ、         Magel ③         プロフラスームに必要決決な「小な交」 読え ん・、のかを使用してくださいよれ、         Nation ③         プロプラスパークコット ④         ポッリプレークロット ④         ポッリプレークロット ④         Nation ◎         ロップレークロット ④         Nation ◎         ロップレークロット ●         Nation ◎         ロップレークロット ●         Nation ◎         ロップレークロット ●         Nation ◎         ロップレークロット ●         Nation ◎         ロップレークロット ●         Nation ◎         ロップレークロット ●         Nation ◎         ロップレークロット ●         Nation ◎         ロップレークロット ●         Nation ◎         ロップレークロット ●         Nation ◎         ロップレークロット ●         Nation ◎         ロップレークロット ●         Nation ◎         ロップレーク         ロップレーク         Nation ◎         ロップレーク         Nation ◎         ロップレーク         Nation ◎         ロップレーク         ロップレーク         ロ | AKRAY QCS         ・ホーム ③ 食気物味気 □ 酸味ササーベイ ○ 魚 東京一夕 ④ コ         第二、日本 ○ 食気物味気 □ 酸味ササーベイ ○ 魚 東京一夕 ④ コ         第二、日本 ○ 食気物味気 □ 酸味サナーベイ ○ 魚 東京一夕 ● コ         第二、日本 ○ 食気物味気 □ 酸味サナーベイ ○ 魚 東京一夕 ● コ         第二、日本 ○ 食気物味気 □ 酸味サナーベイ ○ 魚 東京一夕 ● コ         第二、日本 ○ 食気が良く たいのと気が見してください<br>たいの - ロークのより ● 30         アングレークロット ● 3         中レブレークロット ● 3         中レブレークロット ● 3         中レブレークロット ● 3         ● 100/2         日本 ○ ロット ● 3         ● 100/2         日本 ○ ロット ● 3         ● 100/2         ● 100/2         ● 100/2         ● 100/2         ● 100/2         ● 100/2         ● 100/2         ● 100/2         ● 100/2         ● 100/2         ● 100/2         ● 100/2         ● 100/2         ● 100/2         ● 100/2         ● 100/2         ● 100/2         ● 100/2         ● 100/2         ● 100/2         ● 100/2         ● 100/2         ● 100/2         ● 100/2         ● 100/2         ● 100/2         ● 100/2         ● 10/2      > | AKRAY OCS         ・ ホム ③ 食類物変変 □ 酸酸ササーイイ ◇ ④ 東京子 ④ オブマンド線動            ・ ホームの参考地変変 「大力のと、能気がやンを押してくたされ、<br>大力に、土心のた参考地変を、大力のと、能気がやンを押してくたされ、<br>大力に、土心のた参考地変を、大力のと、能気がやンを押してくたされ、<br>大力に、土心のた参考地変を、大力の必定規則してくたされ、<br>・ ホームのかる   10-35000   10-35000   10-35000   10-350000   10-350000   10-350000   10-3500000   10-3500000   10-35000000   10-350000000   10-3500000000000000000000000000000000000 | AKRAY QCS         A C B ARRANS B ARRY B ARRY B ARRY B ARRY B ARRY B CARRANS B ARRY B ARRY B | AKRAY QCS            • | AKRAY OCS            • A          • A          • BRRIERS         • BROTP-MY          • BREFP-MY          • BREFP-MY | <section-header><section-header><section-header><section-header><section-header><section-header><form><form></form></form></section-header></section-header></section-header></section-header></section-header></section-header> |

キャリブレーション最終実施日は,カレンダーから実施日を選択いただけます。 以上で"測定時の状況を確認するための情報"の入力は完了です。

【補足】回答受付期間中は,測定データ回答前にここで一旦, "確認", "保存"していただき,後ほど測 定データを"確認・変更"から入力していただくことも可能です。

| ARKRAY QCS                                       |                                                                                                    |                                                                                                    |                                                                                                    |                                              |                                                                                                    |                                                                                                    |                                                                                                    |           |                           |                                                                                                    |                                                                                                    | агкга | 39 |
|--------------------------------------------------|----------------------------------------------------------------------------------------------------|----------------------------------------------------------------------------------------------------|----------------------------------------------------------------------------------------------------|----------------------------------------------|----------------------------------------------------------------------------------------------------|----------------------------------------------------------------------------------------------------|----------------------------------------------------------------------------------------------------|-----------|---------------------------|----------------------------------------------------------------------------------------------------|----------------------------------------------------------------------------------------------------|-------|----|
| ○ ホーム ○ 会員情報会び                                   | 更 🗒 開催中的                                                                                                    | サーベイ > ② 測測                                                                                                    | データ                                                                                                    | , B                                          | オンデマ                                                                                                    | ンド登録                                                                                                    | e g                                                                                                    | ) 乙利用手順 ( | ざ お問い合わせ                  | € ログアウト                                                                                                    |                                                                                                    |       |    |
| 測定データ入力・変更<br>下記のフォームに必要事項をご?<br>入力には、半角の英大文字・小S | ■<br>入力の上、確認ボタン<br>文字、数字、7, - , - の                                                                                                    | ンを押してください。<br>みを使用してください。                                                                                                    |                                                                                                    |                                              |                                                                                                    |                                                                                                    |                                                                                                    |           |                           |                                                                                                    |                                                                                                    |       |    |
| <b>氟星名 <u>汾須</u></b>                             |                                                                                                    |                                                                                                    | Н                                                                                                    | IA-8190V                                     |                                                                                                    |                                                                                                    |                                                                                                    |           |                           |                                                                                                    |                                                                                                    |       |    |
| 和造業号 必須                                          |                                                                                                    |                                                                                                    | 20                                                                                                    | 0240821                                      |                                                                                                    |                                                                                                    |                                                                                                    |           |                           |                                                                                                    |                                                                                                    |       |    |
| プログラムバージョン必須                                     |                                                                                                    |                                                                                                    | 2                                                                                                    | 1                                            |                                                                                                    |                                                                                                    |                                                                                                    | □ 不明      |                           |                                                                                                    |                                                                                                    |       |    |
| カラム使用数必須                                         |                                                                                                    |                                                                                                    | 10                                                                                                    | 00                                           |                                                                                                    |                                                                                                    |                                                                                                    | □ 不明      |                           |                                                                                                    |                                                                                                    |       |    |
| キャリプレータロット必須                                     |                                                                                                    |                                                                                                    | C                                                                                                    | AEOK58                                       |                                                                                                    |                                                                                                    |                                                                                                    | □ 不明      |                           |                                                                                                    |                                                                                                    |       |    |
| キャリプレーション最終実施日                                   | <u>ð</u>                                                                                                    |                                                                                                    | <b></b>                                                                                                    | ₹/月/日<br>2024年( <del>9</del> 8               | (18.4E) 9.44                                                                                                    | ^ ↓                                                                                                    |                                                                                                    |           |                           |                                                                                                    |                                                                                                    |       |    |
| 測定データを入力してください。                                  |                                                                                                    |                                                                                                    |                                                                                                    | 日月<br>12                                     | % * *<br>3 4 5                                                                                                    | * * ±                                                                                                    |                                                                                                    |           |                           |                                                                                                    |                                                                                                    |       |    |
| 項目名                                              | 小歌点以下<br>拓歌                                                                                                    | 试料A1回目                                                                                                    | 90                                                                                                    | 8 9<br>15 10                                 | 10 11 12<br>17 18 10                                                                                                    | 2 13 14<br>9 20 21                                                                                                    |                                                                                                    | 试料61回目    | 說 <b>約</b> 62回目           | 试料6-3回目                                                                                                    |                                                                                                    |       |    |
| HbAlc                                            | 1                                                                                                    |                                                                                                    |                                                                                                    | 22 22 :<br>29 30                             | 24 25 26<br>1 2 3                                                                                                    | 27 28<br>4 5                                                                                                    |                                                                                                    |           |                           |                                                                                                    |                                                                                                    |       |    |
| ADエリア                                            | 0                                                                                                    |                                                                                                    |                                                                                                    | 0 7                                          | 8 8 10                                                                                                    | 0 11 12                                                                                                    |                                                                                                    |           |                           |                                                                                                    |                                                                                                    |       |    |
|                                                  |                                                                                                    |                                                                                                    | Ŗ                                                                                                    | 3                                            | 韓認                                                                                                    |                                                                                                    |                                                                                                    |           |                           |                                                                                                    |                                                                                                    |       |    |
|                                                  |                                                                                                    | @ 2024 77-                                                                                                    | -01-1                                                                                                    | マーケティ                                        | イング. All                                                                                                    | righta rea                                                                                                    | ierved.                                                                                                    |           |                           |                                                                                                    |                                                                                                    |       |    |
|                                                  | ARKRAY OCS           ① ホーム ② 金目前総定           第定データ入力・変現           予約ウォームに必要準定ご、           第定データ入力・変現           予約ウォームに必要準定ご、           私総条の第           総議手の第           プロクルムージョンの第           キャリブレークロットの第           キャリブレークロットの第           第回形           単ロジレークロットの第           中ロジレーションの発展部           単ロジレーションの発展部           単ロジレーションの発展部           日本16           ムウェリア | ARKRAY QCS           ① ホーム ② 魚目開販支 ③ 単振げ           第左デーク入力・変更           第左デーク入力・変更           丁ロジュームに必要単導をご入力の上、能形が、<br>入力には、季濃等の第           「「「」」」」」」」」」」」」」」」」」」」」」」」」」」」」」」」」」」 | ARKRAY QCS         ① ホーム ② 食精構成死 ③ 原体サラーベイ ② 食構         第左デーク入力・変更         第左ジーク入力・変更         「ないフィームに急機構現在ご入力の上、接近所のごを伴いてください<br>力には、急機構成であり、ゆき、使き、人ののと接触してください<br>力になり、のから使用のでください<br>「ないブレークロットの活<br>中セリブレークロットの活         アンダム情報加速         オヤロブレークロットの活         アメリブレークロットの活         日本市         「加速         「加速 <th>ARKRAY QCS  ① ホーム ② 食精精酸素 ① 酸酸ササーベイ ◇ ③ 発展する</th> <th>ARKRAY OCS  ① ホーム ② 食精確定死 ① 酸塩中サーベイ ③ 液気テク ③<br/>第左デーク入力・気更<br/>「酸乙コームにと想味福度に入かし、酸奶タク を得してくだけ、<br/>入かに、彼然病気なす・ベスタ、飲す、 4、、 600 を得してくだけ、<br/>入かに、第一次の「ない」、「酸奶タク を得してくだけ、<br/>入かに、「かんな、飲す、 4、、 600 を得してくだけ、<br/>入かに、「かんな、 500 年間、 1 (10) (10) (10) (10) (10) (10) (10) (1</th> <th>AKRAY OCS         ① ホム ③ 水田田菜王 □ 田田中サーイ ④ 菜 東京-ク ⑨ オグイ         第二日、日本市大学、 ● 本市・ク ⑨ 水田菜         第二日、日本市大学、 ● 本市・ク ⑨ 水田菜         第二日、日本市大学、 ● 本市・ク ⑨ 水田菜         第二日、日本市大学、 ● 本市・ク ⑨ 水田菜         第二日、日本市大学、 ● 本市・ク ⑨ 水田菜         第二日、日本市大学、 ● 本市・ク ⑨ 水田菜         第二日、日本市大学、 ● 本市・ク ⑨ 水田菜         第二日、日本市大学、 ● 本市・ク ◎ 水田菜         第二日、 ● 本市・ク ◎ 水田菜         第二日、 ● 本市・ク ◎ 水田菜         第二日、 ● 本市・日本市大学、 ● 本市・日本市大学、 ● 本市大学、 ● 本市大学、 ● 本市大学、 ● 本市大学、 ● 本市・日本市大学、 ● 本市・日本市大学、 ● 本市・日本市大学、 ● 本市・日本市大学、 ● 本市大学、 ●</th> <th>AKRAY OCS  C A-A C ARRENT I REMETHAN O REALFY A ARRENT  ARRENT ARRENTAR ARRENTAR ARRENTAR AR</th> <th>AKRAY OCS</th> <th>AKKRAY OCS            • A</th> <th>AKRAY QCS            • A          • A          • BRRRRR          • BRRPT-Y          • BRRPT-Y</th> <th>AKRAY QCS<br/>Charles Constructions Constructions Constructio</th> <th></th> <th></th> | ARKRAY QCS  ① ホーム ② 食精精酸素 ① 酸酸ササーベイ ◇ ③ 発展する | ARKRAY OCS  ① ホーム ② 食精確定死 ① 酸塩中サーベイ ③ 液気テク ③<br>第左デーク入力・気更<br>「酸乙コームにと想味福度に入かし、酸奶タク を得してくだけ、<br>入かに、彼然病気なす・ベスタ、飲す、 4、、 600 を得してくだけ、<br>入かに、第一次の「ない」、「酸奶タク を得してくだけ、<br>入かに、「かんな、飲す、 4、、 600 を得してくだけ、<br>入かに、「かんな、 500 年間、 1 (10) (10) (10) (10) (10) (10) (10) (1 | AKRAY OCS         ① ホム ③ 水田田菜王 □ 田田中サーイ ④ 菜 東京-ク ⑨ オグイ         第二日、日本市大学、 ● 本市・ク ⑨ 水田菜         第二日、日本市大学、 ● 本市・ク ⑨ 水田菜         第二日、日本市大学、 ● 本市・ク ⑨ 水田菜         第二日、日本市大学、 ● 本市・ク ⑨ 水田菜         第二日、日本市大学、 ● 本市・ク ⑨ 水田菜         第二日、日本市大学、 ● 本市・ク ⑨ 水田菜         第二日、日本市大学、 ● 本市・ク ⑨ 水田菜         第二日、日本市大学、 ● 本市・ク ◎ 水田菜         第二日、 ● 本市・ク ◎ 水田菜         第二日、 ● 本市・ク ◎ 水田菜         第二日、 ● 本市・日本市大学、 ● 本市・日本市大学、 ● 本市大学、 ● 本市大学、 ● 本市大学、 ● 本市大学、 ● 本市・日本市大学、 ● 本市・日本市大学、 ● 本市・日本市大学、 ● 本市・日本市大学、 ● 本市大学、 ● | AKRAY OCS  C A-A C ARRENT I REMETHAN O REALFY A ARRENT  ARRENT ARRENTAR ARRENTAR ARRENTAR AR | AKRAY OCS | AKKRAY OCS            • A | AKRAY QCS            • A          • A          • BRRRRR          • BRRPT-Y          • BRRPT-Y | AKRAY QCS<br>Charles Constructions Constructions Constructio |       |    |

#### 5-3-3 測定データ入力・変更(測定時データ)

次に HbA1c 測定データの入力です。入力内容が回答定義に合わない場合は、入力を促す注意喚起がポップアップ表示されます。最初の例は回答の小数点以下桁数が合わなかった場合です。小数点以下桁数は1 でないと(<sup>1</sup>指定されている形式で入力してください。有効な値を入力してください。有効な値をして最も近いのは 5.6 と 5.7 です。)と表示されます。回答定義に合わせた回答をお願いいたします。

| 測定データ)                 | 力・変更                                  |                          |                      |                       |                     |                                                                                                    |                 |  |
|------------------------|---------------------------------------|--------------------------|----------------------|-----------------------|---------------------|----------------------------------------------------------------------------------------------------|-----------------|--|
| 下記のフォームに。<br>入力には、半角の5 | 9要事頃をご入力の上、確認ポタン<br>5大文字・小文字、数字、1、、の3 | を押してください。<br>9を使用してください。 |                      |                       |                     |                                                                                                    |                 |  |
| 親最名 <mark>必須</mark>    |                                       |                          | HA-8190V             |                       |                     |                                                                                                    |                 |  |
| 製造番号 必須                |                                       |                          | 20240821             |                       |                     |                                                                                                    |                 |  |
| プログラムバージ               | ·=> <mark>⊗须</mark>                   |                          | 21                   |                       | 口不明                 |                                                                                                    |                 |  |
| カラム使用数 🔗               | r -                                   |                          | 100                  |                       | 口不明                 |                                                                                                    |                 |  |
| キャリプレータロ               | wト必須                                  |                          | CAE0K58              |                       | 口不明                 |                                                                                                    |                 |  |
| キャリプレーショ               | ン最終実施日心運                              |                          | 2024/09/04           |                       |                     |                                                                                                    |                 |  |
| 創注データを入力し<br>項目名       | バス (ださい。<br>小数会以下<br>に m              |                          | 试用A2回目               | は料A3回目                | 5 <b>17</b> 1611918 | <b>试用</b> 62回目                                                                                                    | <b>试用</b> 0.3回目 |  |
| HbAlc                  | 1044                                  | 5.67                     |                      | i                     |                     | · · · · ·                                                                                                    |                 |  |
| ADIUP                  | ■ 有効な機を入力してく                          | ださい。有効な値として重             | まし近いのは 5.6 と 5.7 です。 |                       |                     |                                                                                                    |                 |  |
|                        |                                       |                          | R8                   | eate                  |                     | harmond and a second second se |                 |  |
|                        |                                       | @2024                    | アークレイマーケティン          | 7. All rights reserve | ed.                 |                                                                                                    |                 |  |

次の例は0もしくはマイナス値が入力された場合です。この場合(<mark>!</mark>値は0.1以上にする必要があり ます。)と表示されます。回答定義に合わせた回答をお願いいたします。

| ARKRAY QCS                                         |                          |                         |            |                        |                |          |         |  | агкгая |
|----------------------------------------------------|--------------------------|-------------------------|------------|------------------------|----------------|----------|---------|--|--------|
| ○ ホーム 😁 会員情報変更                                     | 圖 開催中サ-                  | -~~ @ #                 | ミング (ログ)   | オンデマンド登録               | ② ご利用手順        | む お問い合わせ | € ログアウト |  |        |
| 測定データ入力・変更<br>下記のフォームに必要事項をご入す<br>入力には、半角の死大文寺・小文寺 | の上、確認ボタン?<br>、数字、/,-,.のみ | を押してください。<br>を使用してください。 |            |                        |                |          |         |  |        |
| <b>新星名 <del>必</del>須</b>                           |                          |                         | HA-8190V   |                        |                |          |         |  |        |
| 和造業号 必須                                            |                          |                         | 20240821   |                        |                |          |         |  |        |
| プログラムバージョン必須                                       |                          |                         | 21         |                        | □ 不明           |          |         |  |        |
| カラム使用数必須                                           |                          |                         | 100        |                        | 不明             |          |         |  |        |
| キャリプレータロット必須                                       |                          |                         | CAEOK58    |                        | □ 不明           |          |         |  |        |
| キャリプレーション最終実施日。                                    | <b>A</b>                 |                         | 2024/09/04 | 4                      |                |          |         |  |        |
| 測定データを入力してください。                                    |                          |                         |            |                        |                |          |         |  |        |
| 項目名                                                | 小凱点以下<br>拓致              | 36种A1图目                 | 试料A2回目     | 資料A3回目                 | <b>试料</b> 61回目 | 就料62回目   | 就料B3回目  |  |        |
| HbAle                                              | 1                        | 0 :                     |            |                        |                |          |         |  |        |
| ADエリア                                              | 0 📒 (ii)                 | は 0.1 以上にする必要が          | 8987.      |                        |                |          |         |  |        |
|                                                    |                          |                         | 戻る         | 確認                     |                |          |         |  |        |
|                                                    |                          | @ 2024 7                | アークレイマーケティ | ング. All rights reserve | d.             |          |         |  |        |
|                                                    |                          |                         |            |                        |                |          |         |  |        |

HbA1c 測定データ回答欄には,原則として全回答欄に入力いただくことをお願いいたします。 もしご事情で,全回答欄に入力できない場合は試料 A と試料 B の結果回答は,X 回目の回数を合わせ てくださいますようお願いいたします。もし,この回答定義に合わない場合は,入力を促す注意喚起 がポップアップ表示されます。例は試料 A の 1 回目の結果のみが入力されていた場合です。この場合, 試料 B の 1 回目の回答欄に(!このフィールドに値を入力してください。)と表示されます。回答定 義に合わせ,試料 B の 1 回目の回答欄に結果の入力をお願いいたします。

| ARKRAY QCS                                                |                               |                         |            |                         |               |          |         |  | агкгая |
|-----------------------------------------------------------|-------------------------------|-------------------------|------------|-------------------------|---------------|----------|---------|--|--------|
| 🕞 ホーム 😁 会員情報変更                                            | □ 関催中サ-                       | -ペイッ 留道                 | 定データ 団 オ   | ンデマンド登録                 | ② ご利用手順       | 郎 お問い合わせ | € ログアウト |  |        |
| <b>測定データ入力・変更</b><br>下記のフォームに必要事項をご入え<br>入力には、半角の死大文字・小文字 | :の上、確認ボタン3<br>:、数字、/, -, - のみ | を押してください。<br>を使用してください。 |            |                         |               |          |         |  |        |
| 截量名 <mark>必須</mark>                                       |                               |                         | HA-8190V   |                         |               |          |         |  |        |
| <b>私造勝号 <u>沙須</u></b>                                     |                               |                         | 20240821   |                         |               |          |         |  |        |
| プログラムバージョン必須                                              |                               |                         | 2.1        |                         | □ 不明          |          |         |  |        |
| カラム使用鉄必須                                                  |                               |                         | 100        |                         | □ 不明          |          |         |  |        |
| キャリプレータロット 必須                                             |                               |                         | CAEOK58    |                         | □ 不明          |          |         |  |        |
| キャリプレーション最終実施日&                                           | <b>1</b>                      |                         | 2024/09/04 |                         | 2             |          |         |  |        |
| 測定データを入力してください。                                           |                               |                         |            |                         |               |          |         |  |        |
| 项目名                                                       | 小歌点以下<br>柘敬                   | 试料A1回目                  | 试料A2回目     | 试料A3回目                  | 试料61回目        | 試料B2回目   | 試料B-3回目 |  |        |
| HbAlo                                                     | 1                             | 5.5                     |            |                         |               |          |         |  |        |
| A0 I U P                                                  | 0                             |                         |            | E 20                    | フィールトにも値を入力して | K1521.   |         |  |        |
|                                                           |                               |                         | 戻る         | 確認                      |               |          |         |  |        |
|                                                           |                               | @ 2024 7                | ークレイマーケティン | ック. All rights reserver | 1.            |          |         |  |        |

次に A0 エリアの入力です。測定データ回答欄には、原則として HbA1c と同様に全回答欄に入力いた だくことをお願いいたします。回答定義は小数点以下桁数が"0"であることを除いては HbA1c と同じ ですが, A0 エリア値は 0 以上(HbA1c は 0.1 以上)であることとしています。

| 御定データ入力・<br>下記のフォームに必要率                       | • <b>変更</b><br>頃をご入力の上、硫蕊ボタン                                   | を押してください。     |             |                       |          |         |        |  |  |
|-----------------------------------------------|----------------------------------------------------------------|---------------|-------------|-----------------------|----------|---------|--------|--|--|
| 3.2.5.5.5.4 年前6395.7.50<br>製品名 <del>創</del> 業 | n n g tok ne i serin ( 17, 17, 17, 17, 17, 17, 17, 17, 17, 17, | 788080 CAREVA | HA-BI9OV    |                       |          |         |        |  |  |
| 製造番号 必須<br>プログラムバージョン                         | 8.9                                                            |               | 20240821    |                       | <br>— 不明 |         |        |  |  |
| カラム使用該 参復                                     |                                                                |               | 100         |                       | □ 不明     |         |        |  |  |
| キャリプレータロット・                                   | 89                                                             |               | CAEOK58     |                       | 0 不明     |         |        |  |  |
| 御達データを入力してく                                   | een.                                                           |               | 1000000     |                       |          |         |        |  |  |
| 項目名                                           | 40-BR                                                          | 试料A1日日        | 试料A2日日      | 词和A3回目                | 50月61日日  | 词第162回目 | 试剂63回目 |  |  |
| HbAle                                         | 1                                                              | 5.5           | 5.2         | 5.6                   | 10.2     | 10.3    | 10     |  |  |
|                                               |                                                                | 100以上にする必要が1  | 6923.<br>28 | Ref 10                |          |         |        |  |  |
|                                               |                                                                | @2024;        | アークレイマーケティ  | ング All rights reserve | d.       |         |        |  |  |

#### 5-3-4 測定データ入力・変更(情報の確認)

全ての入力が完了しました、"確認"をクリックします。

| 測定データ入力・                     | 変更                             |                         |                  |         |        |        |                 |
|------------------------------|--------------------------------|-------------------------|------------------|---------|--------|--------|-----------------|
| 下記のフォームに必要事功<br>入力には、半角の英大文的 | ■をご入力の上、確認ボタ<br>▼・小文字、数字、/,-,の | ンを押してください。<br>みを使用してくださ | 6.5 <sub>8</sub> |         |        |        |                 |
| 製品名参演                        |                                |                         | HA-8190V         |         |        |        |                 |
| 製造番号必須                       |                                |                         | 20240821         |         | 1      |        |                 |
| プログラムバージョン                   | sin                            |                         | 2.1              |         | 口不明    |        |                 |
| カラム使用数参通                     |                                |                         | 100              |         | □ 不明   |        |                 |
| キャリプレータロット。                  | Sa                             |                         | CAEOK58          |         | 口不明    |        |                 |
| キャリブレーション最終                  | 実施日必須                          |                         | 2024/09/0        | 94      |        |        |                 |
| 測定データを入力してくた                 | Sau.                           |                         |                  |         |        |        |                 |
| 項目名                          | 小数点以下<br>桁数                    | 武将A1回目                  | 武将A 2回目          | 武料A 3回目 | 武将81回目 | 武將82回目 | <b>IOFE 3回目</b> |
| HbAlc                        | а                              | 5.5                     | 5.2              | 5.6     | 10.2   | 10.3   | 10              |
| AUIUP                        | 0                              | 30000                   | 36230            | 34367   | 55454  | 56234  | 60023           |
|                              |                                |                         | <u>ج</u> ح       | ###     |        |        |                 |

### 回答データの修正が必要な場合は"戻る"を,正しく間違いがなければ,"保存"をクリックします。

| <section-header></section-header>                                                                                                    |                                                                                                    | ARKRAY QCS                    |             |            |                            |                                        |            |          |                | ar |
|----------------------------------------------------------------------------------------------------|----------------------------------------------------------------------------------------------------|-------------------------------|-------------|------------|----------------------------|----------------------------------------|------------|----------|----------------|----|
| <section-header><section-header></section-header></section-header>                                                                                                    | <section-header><section-header></section-header></section-header>                                                                                                    | ① ホーム 😁 会員情報会員                | 6 🗍 開催中サー   | -~~f v 🖀 🕸 | ほデータ 団 オ                   | ンデマンド登録                                | ② ご利用手順    | む お問い合わせ | €] ログアウト       |    |
| B4       19.100         C502G-C302       20.327         C502G-C302       20.327                                                                                                    | kainitialkapisususkapisususkapis                                                                                                    | 潮定データ登録<br>こ入力に知道いが3007014、※8 | Fボタンを押してくだれ | έυ.        |                            |                                        |            |          |                |    |
| join       202047-030-       21         join       202047-030-       10         join       202047-       202047-         join       202047-       202047-         join       202047-       202047-         join       202047-       202047-         join       202047-       202047-         join       202047-       202047-         join       202047-       202047-         join       2020-       2020-         join       2020-       2020-         join       2020-       2020-                                                                                                    | kef42011000.0001000.00010                                                                                                    | 叛量名                           |             |            |                            |                                        | HA-8190V   |          |                |    |
| 21095μΛ-93>     21       37367μπ     100       4rt/01-03vh     6x035       3rt/01-03vh     204040<br>State of the state of the state of t                                                                                                    |                                                                                                    | 板造斷号                          |             |            |                            |                                        | 20240821   |          |                |    |
| からん見限     100       キャプノークロット     CAENSA       キャプノークコット     2024-00-04       オープノークコット     2024-00-04       オージノークコット     2024-00-04       オージノークコット     2024-00-04       オージー     2024-00-04       オージー     2024-00-04       オージー     2024-00-04       オージー     2024-00-04       オージー     2024-00-04       オージー     2024-00-04       オージー     2024-00-04       オージー     2024-00-04       オージー     2024-00-04       オージー     2024-04-04                                                                                                    | pype     pp       4ryJu-drojn     Galos       4ryJu-brydefsted     2040-004       Bro-drojn     Salos       Bro-drojn     Salos       Bro-drojn     Salos       Bro-drojn     Salos       Bro-drojn     Salos       Bro-drojn     Salos       Bro-drojn     Salos                                                                                                    | プログラムバージョン                    |             |            |                            |                                        | 2.1        |          |                |    |
| ftryTu-Druch     GR003       ftryTu-brack#REE     2024-07-05         DtryTu-brack#REE     Data-08-06         DtryTu-brack#REE     Difference         DtryTu-brack#REE     Difference         DtryTu-brack#REE         DtryTu-brack#REE         DtryTu-brack#REE         DtryTu-brack#REE         DtryTu-brack#REE         DtryTu-brack#REE         DtryTu-brack#REE <td>thrufu-fund     CAUNAT       thrufu-j-s-shifted     5024-0504       thrufu-j-s-shifted     5024-0504       thrufu-ducture     1       thrufu-ducture     1<td>カラム使用数</td><td></td><td></td><td></td><td></td><td>100</td><td></td><td></td><td></td></td> | thrufu-fund     CAUNAT       thrufu-j-s-shifted     5024-0504       thrufu-j-s-shifted     5024-0504       thrufu-ducture     1       thrufu-ducture     1 <td>カラム使用数</td> <td></td> <td></td> <td></td> <td></td> <td>100</td> <td></td> <td></td> <td></td>                                                                                                    | カラム使用数                        |             |            |                            |                                        | 100        |          |                |    |
| 4497/bpa3klittet         2024-09-04           Destbe3/hTCC/RBN.         Mitelite         Mitelite         Mitel                                                                                                    | Purple-pas/editement     Data-out       Bith-out Cybic     Bith-out Cybic       Bith-out Cybic     Bith-out Cybic       Bith-out Cybic     Bith-out Cybic       Bith-out Cybic     Bith-out Cybic         Difference         Bith-out Cybic         Bith-out Cybic                                                                                                    | キャリプレータロット                    |             |            |                            |                                        | CAEDK58    |          |                |    |
| BBRF-be2/UlcCKBRN       BBRB       MTN-BBB       MTN-BBB                                                                                                    | Játři – Přežůli T       Přežůli T       Přežůli | キャリプレーション最終実施日                | 1           |            |                            |                                        | 2024-09-04 |          |                |    |
| MBA         MBA         MBA         MFA-MBI         MFA-MBI <th>NameNameNameNameNameNameNameHealer15551010Healer030003200343054305030Description</th> <th>測定データを入力してください。</th> <th></th> <th></th> <th></th> <th></th> <th></th> <th></th> <th></th> <th></th>                                                                                                    | NameNameNameNameNameNameNameHealer15551010Healer030003200343054305030Description                                                                                                    | 測定データを入力してください。               |             |            |                            |                                        |            |          |                |    |
| Heads         1         5.5         5.2         5.6         10.2         10.3         10           Hb.657         0         30000         3430         34347         5454         54234         60023           IRS (RP)                                                                                                    | Heads         1         5.5         5.2         5.6         10.2         10.3         10           HeadS         0         30000         36230         34367         58454         56234         60023                                                                                                    | 项目名                           | 小觀点以下<br>柘敬 | 34月A1日目    | 试料A2回目                     | 试料A3回目                                 | 试料61回目     | 试件62回目   | <b>试料8-3回目</b> |    |
| H5 色気 0 3000 36230 5435 55454 55234 40023<br>一 アン・・・・・・・・・・・・・・・・・・・・・・・・・・・・・・・・・・・・                                                                                                    | Ho 配         0         30000         36230         34367         55454         55234         40023           原<                                                                                                    | HbAlc                         | 1           | 5.5        | 5.2                        | 5.6                                    | 10.2       | 10.3     | 10             |    |
| <b>度る</b><br>© 2024 アークレイマークティング All rights reserved.                                                                                                    | <b>戻る</b><br><sup>(1)</sup><br>© 2024 アーウレイマークティング Al rights relationed.                                                                                                    |                               |             |            |                            |                                        |            |          |                |    |
| Rる<br>の注<br>の注<br>の注<br>の注<br>の注<br>の注<br>の注<br>の注<br>の注<br>の注                                                                                                    | P3 MA<br>© 2024アークレイマークティング All dghts meanwed.                                                                                                    | Hb 載度                         | 0           | 30000      | -36230                     | 34367                                  | 55454      | 56234    | 60023          |    |
| 0.2024 アークレイマークティング All rights reserved.                                                                                                    | © 2024 アークレイマークティング All rights relatived.                                                                                                    | Hb義度                          | 0           | 30000      | 36230                      | 34367                                  | 55454      | 56234    | 60023          |    |
| © 2024 アークレイマークティング All dights reserved.                                                                                                    | ◎ 2024 アークレイマークティング. All rights reserved.                                                                                                    | Hb電缆                          | 0           | 30000      | 36230<br>戻る                | 34367<br>保存                            | 55454      | 56234    | 60023          |    |
|                                                                                                    |                                                                                                    | Hb 觀察                         | 0           | 30000      | 30230<br>戻る                | 34367<br>保持                            | 55454      | 56234    | 60023          |    |
|                                                                                                    |                                                                                                    | Ho & g                        | 0           | 8 2024 7   | 38230<br>戻る<br>アークレイマークティン | 34357<br>保存<br>パグ. All rights reserver | 55454      | 56234    | 60023          |    |

### 5-4 測定データー覧(新規入力完了後)

測定データー覧メニューに戻ります。測定データ入力を行った,サーベイ種別:2025 年 HbA1c 部門, 製品名:HA-8190V,製造番号:20240821 のステータスは"新規入力"のブルーから"確認・変更"の グリーンに変わります。測定データ回答受付期間中は,測定データの新規入力(ブルー),削除(オレ ンジ)に加え,確認・変更(グリーン)での編集が可能です。測定データ回答受付期間(回答〆切) を超えると,確認(グレー)にステータスが変更になり,編集,削除はできません。

| AR | KRAY QCS                     |               |                             |                        | агкг |
|----|------------------------------|---------------|-----------------------------|------------------------|------|
| G  | ホーム 🥰 会員情報変更 🗐 開催中サーベイ       | - ◇ ② 測定データ ① | オンデマンド査録 (図);               | ご利用手順 🧊 お飾い合わせ 🕣 ログアウト |      |
| 2  | <b>則定データー覧</b> すべて表示  >すべて表示 | * 表示          |                             |                        |      |
|    | サーベイ種別                       | 製品名           | 製造曲号                        | ステータス                  |      |
|    | 2025年 HbAlc部門                | HA-8190V      | 20240821                    | 積認·変更                  |      |
|    | 2026年 HbAIc部門                | HA-8180       | 12345678                    | 新提入力 削除                |      |
|    | 2024年遺伝子部門                   | IS-5320       | 20240822                    | 1612                   |      |
|    | 2024年 血液生化学部門                | SE-1520       | 12345678                    | 種認                     |      |
|    | 2024年 原定性部門                  | AE-4070       | 20250103                    | 補認                     |      |
|    | 2024年 尿定性部門                  | AX-4061       | 20250105                    | 稽認                     |      |
|    | 2024年 血槽部門                   | GA-1172       | 20240823                    | 確認                     |      |
|    | 2024年 血塘部門                   | GA-1153       | 20250105                    | 確認                     |      |
|    | 2024年 HibAlc部門               | HA-8190V      | 20240821                    | 確認                     |      |
|    | 2024年 HbAlc部門                | HA-8180       | 12345678                    | 後認                     |      |
|    |                              |               |                             |                        |      |
|    |                              | ©2024アークレイマー  | ケティング. All rights reserved. |                        |      |

### 5-5 血糖,生化学,尿定性,遺伝子部門での測定データ入力・変更画面

#### 5-5-1 血糖部門

血糖部門は"測定時の状況"情報は製品毎に異なりますが, "測定時データ"情報は同一です。定量値報 告の場合,回答は小数点以下桁数を合わせる必要があります。

| ARKRAY QCS                                                |                             |                     |                               |                         |               |                |                 | arkray |
|-----------------------------------------------------------|-----------------------------|---------------------|-------------------------------|-------------------------|---------------|----------------|-----------------|--------|
| 🕞 木ーム 😁 会員情報空更                                            | 🗊 関催中サー                     | ≺न ∨ இ              | 激定データ 団 2                     | ヤンデマンド登録                | ② ご利用手順       | む お問い合わせ       | € ログアウト         |        |
| <b>測定データ入力・変更</b><br>下記のフォームに必要事項をご入:<br>入力には、半角の天大文子・小文: | 5の上、確認ボタンを<br>5、数字、/,-, のみる | Pしてください。<br>使用してくださ | ы.                            |                         |               |                |                 |        |
| <b>就是名 <u></u> <b>沙道</b></b>                              |                             | 1                   | GA-1180                       |                         |               |                |                 |        |
| 報査 <del>課号</del> <del>必須</del>                            |                             | 6                   | 20240104                      |                         |               |                |                 |        |
| プログラムバージョン必須                                              |                             |                     | 21                            | - 不明                    |               |                |                 |        |
| 反応スコア 参原                                                  |                             | [                   | 1.00                          | □ 不明                    |               |                |                 |        |
| Total Count 🔌 🎘                                           |                             | [                   | 1500                          | □ 不明                    |               |                |                 |        |
| 内部標準液ロット 必須                                               |                             |                     | 3D06                          | □ 不明                    |               |                |                 |        |
| 測定データを入力してください。                                           |                             |                     |                               |                         |               |                |                 |        |
| 項目名                                                       | 小歌点以下<br>桁歌                 | 107FAD              | 36MA2                         | SAPPAG                  | <b>MPI</b> B® | <b>3019</b> 80 | 10 <b>11</b> 83 |        |
| グルコース                                                     | 0                           | 132.222 ;           |                               |                         |               |                |                 |        |
|                                                           | 有効な値を入力してくださ                | ハ。有効な値として           | (最も近いのは 132 と 133 で<br>//mai/ | J.                      |               |                |                 |        |
|                                                           |                             |                     |                               | _                       |               |                |                 |        |
|                                                           |                             | @ 202               | 4 アークレイマーケティン                 | ング. All rights reserved |               |                |                 |        |
|                                                           |                             |                     |                               |                         |               |                |                 |        |
|                                                           |                             |                     |                               |                         |               |                |                 |        |
|                                                           |                             |                     |                               |                         |               |                |                 |        |
|                                                           |                             |                     |                               |                         |               |                |                 |        |
|                                                           |                             |                     |                               |                         |               |                |                 |        |

#### 5-5-2 生化学部門

"測定時の状況"情報は製品に関わらす同じですが、"測定時データ"情報(測定項目・試薬)は製品毎に 異なります。同様に定量値報告で、ご施設の参加される項目の測定データの回答をお願いします。

| 測定データ入力・変更                             |                                     |                                                               |                                 |                 |             |  |
|----------------------------------------|-------------------------------------|---------------------------------------------------------------|---------------------------------|-----------------|-------------|--|
| 下記のフォームに必要争項をご入力の<br>入力には、半角の英大文字・小文字、 | 上、確認ボタンを押してください。<br>数字、7、のみを使用してくださ | U)                                                            |                                 |                 |             |  |
| 載量名 <mark>必須</mark>                    |                                     | SE-1520                                                       |                                 |                 |             |  |
| 制造斷号必須                                 |                                     | 20250108                                                      |                                 |                 |             |  |
| プログラムバージョン必須                           |                                     | N/A                                                           | S 74                            | 9               |             |  |
| キャリプレーションの方法参加                         |                                     | <ul> <li>磁気カードキャ</li> <li>キャリブレータ</li> <li>キャリブレーシ</li> </ul> | リブレーション<br>を利用したキャリブレーショ<br>ョン無 | >               |             |  |
| キャリプレータロット参加                           |                                     | N/A                                                           | <b>國</b> 不明                     | 8               |             |  |
| 測定データを入力してください。<br><b>項目名</b>          | 小歌38以下<br>杨政                        | レベル1<br>1日日                                                   | 2回                              | レベル2<br>1日日     | レベル2<br>2日日 |  |
| Na(ታトリウム)                              | 0                                   | 135                                                           |                                 | Ļ               |             |  |
| к(ђуфд)                                | 1                                   |                                                               |                                 | 🧧 このフィールドにも値を入力 | υτ<έξου.    |  |
| CI(クロール)                               | D                                   |                                                               |                                 |                 |             |  |
|                                        |                                     | 展る                                                            | 6412                            |                 |             |  |
|                                        |                                     |                                                               |                                 |                 |             |  |

#### 5-5-3 尿定性部門

"測定時の状況"と"測定時データ"情報(測定項目)は製品毎に異なります。尿定性部門は半定量値もし くは定性値判定の結果をプルダウンで選択します。この例は半定量値判定の例になります。回答は、 ご施設でご参加いただける項目の測定データ入力をお願いします。 ※年一回開催の場合は、試料ロットは固定で表示のみとなります。

агкгая

|  | ARKRAY QCS |  |
|--|------------|--|
|  |            |  |

| <section-header><section-header><section-header><section-header><form><form><form></form></form></form></section-header></section-header></section-header></section-header>                                                                                                    | <section-header><section-header><section-header><section-header><section-header><form><form><form></form></form></form></section-header></section-header></section-header></section-header></section-header>                                                                                                    | 0 //-1/ C 22/1040                                                  | ER () Mg+5-01 * () Md5-5 () 3,354576                                                                                                    | and Counter Theorem | and () nover |
|----------------------------------------------------------------------------------------------------|----------------------------------------------------------------------------------------------------|--------------------------------------------------------------------|----------------------------------------------------------------------------------------------------|---------------------|--------------|
| Austraction     Image: Control of the state of the state o                              | Image: Statestatestatestatestatestatestatestate                                                                                                    | 第二次<br>第二次<br>第二次<br>第二次<br>第二次<br>第二次<br>第二次<br>第二次<br>第二次<br>第二次 | XVE           CCARLE_WERFO_RFULCCERN           XX-66           200004           3           4           200004           3           UNERSE |                     |              |
| Imm       Imm       Imm       Imm         NUMPNOR       Imm       Imm       Imm         NUMPNOR       Imm       Imm       Imm         Numpro       Imm       Imm       Imm         Numpro       Imm       Imm       Imm         Numpro       Imm       Imm       Imm         Numpro       Imm       Imm       Imm       Imm         Numpro       Imm       Imm       Imm       Imm         Numpro       Imm       Imm       Imm       Imm         Numpro       Imm       Imm       Imm       Imm       Imm         Numpro       Imm       Imm <th>Imp     Imp     Imp       Autrom     Imp     Imp       Autrom     Imp     Imp       Autrom     Imp     Imp       Autrom     Imp     Imp       Autrom     Imp     Imp       Autrom     Imp     Imp       Autrom     Imp     Imp       Autrom     Imp     Imp       Autrom     Imp     Imp       Autrom     Imp     Imp       Autrom     Imp     Imp       Autrom     Imp     Imp</th> <th>お言用屋を最近してくどさい</th> <th></th> <th></th> <th></th>                                                                                                    | Imp     Imp     Imp       Autrom     Imp     Imp       Autrom     Imp     Imp       Autrom     Imp     Imp       Autrom     Imp     Imp       Autrom     Imp     Imp       Autrom     Imp     Imp       Autrom     Imp     Imp       Autrom     Imp     Imp       Autrom     Imp     Imp       Autrom     Imp     Imp       Autrom     Imp     Imp       Autrom     Imp     Imp                                                                                                    | お言用屋を最近してくどさい                                                      |                                                                                                    |                     |              |
|                                                                                                    | Aufride     Image     Image     Image     Image       Nojaroja     Image     Image     Image     Image       Najaroja     Image     Image     Image     Image       Najaroja     Image     Image     Image     Image       Najaroja     Image     Image     Image     Image       Najaroja     Image     Image     Image     Image       Najaroja     Image     Image     Image     Image       Najaroja     Image     Image     Image     Image       Najaroja     Image     Image     Image     Image       Najaroja     Image     Image     Image     Image       Najaroja     Image     Image     Image     Image       Najaroja     Image     Image     Image     Image       Najaroja     Image     Image     Image     Image       Najaroja     Image     Image     Image     Image     Image       Najaroja     Image     Image     Image     Image     Image       Najaroja     Image     Image     Image     Image     Image       Najaroja     Image     Image     Image     Image     Image       Najaroja     Image                                                                                                    | unti                                                               | レベル1時時間                                                                                                    | レベル2月18日後           |              |
|                                                                                                    | Paciganio     V     2000     V       Ration     V     2000     V       Paciganio     V     2000     V       Magina     V     2000     V       Magina     V     2000     V       Magina     V     2000     V       Magina     V     2000     V       Magina     V     2000     V       Magina     V     V     V       Magina     V     V     V       Magina     V     V     V       Magina     V     V     V       Magina     Magina     V     V       Magina     V     V     V       Magina     V     V     V       Magina     V     V     V       Magina     V     V     V       Magina     V     V     V       Magina     V     V     V       Magina     V     V     V       Magina     V     V     V       Magina     V     V     V       Magina     V     V     V       Magina     V     V     V       Magina     V     V     V    V </th <th>GLUD'R-MB</th> <th>-yNOR 🗸</th> <th>3+(500)</th> <th>~</th>                                                                                                    | GLUD'R-MB                                                          | -yNOR 🗸                                                                                                    | 3+(500)             | ~            |
| NNR00       V       V       V         NN90       V       V       V         NN90       V                                                                                                    | Baskes     V     2829     V       Nano     V     V       Nano     V     V                                                                                                    | PRO(通由質)                                                           | · •                                                                                                    | (24(200)            | ~            |
| мин                                                                                                    | Page                                                                                                    | BLD(Mth)                                                           | · · · · · ·                                                                                                    | 3e(1.0.0)           | ~            |
| للالله الله الله الله الله الله الل                                                                                                    | M000070-999     •     •     •       M00070-999     •     •     •       M00070-990     •     •     •       M00070-990     •     •     •       M00070-990     •     •     •       M00070-990     •     •     •       M00070-990     •     •     •       M00070-990     •     •     •       M00070-990     •     •     •       M00070-990     •     •     •       M00070-990     •     •     •       M00070-990     •     •     •       M00070-990     •     •     •                                                                                                    | PHIDHO                                                             |                                                                                                    | [                   | ~            |
|                                                                                                    | 40.0         ٧           80.0/2%         40.0         ٧           80.0/2%         40.0         ٧           80.0/2%         40.0         ٧           100.00         100         100           100.00         100         100           100.00         100         100           100.00         100         100           100.00         100         100           100.00         100         100           100.00         100         100           100.00         100         100           1000.00         100         100           1000.00         100         100           1000.00         100         100                                                                                                    | いのいってプリノーゲント                                                       | -                                                                                                    |                     | ~            |
| Mačlýdežý         Inilia do           Mažlýdežý         Inilia do           Mažlýdežý         Inilia do           Lituradov         Inilia do           Lituradov         Inilia do                                                                                                    | هیژارهای         اس ۵۵         الس ۲۰۰           المرابع         المرابع         المرابع           المرابع         المرابع         المرابع           المرابع         المرابع         المرابع           المرابع         المرابع         المرابع           المرابع         المرابع         المرابع           المرابع         المرابع         المرابع           المرابع         المرابع         المرابع           المرابع         المرابع         المرابع                                                                                                    | KET(5-1->#0)                                                       | a(0.03)                                                                                                    |                     | ~            |
| Hittingengenge         Heiling           Lingungenge         Heiling           Lingungenge         Heiling           Lingungenge         Heiling           Lingungenge         Heiling           Lingungenge         Heiling           Lingungenge         Heiling           Lingungenge         Heiling           Lingungenge         Heiling           Lingungenge         Heiling           Lingungenge         Heiling           Lingungenge         Heiling           Lingungenge         Heiling           Lingungenge         Heiling           Lingungengenge         Heiling                                                                                                    | אוקוויקאק         اداره         سابله المراجع           אוקוויקאק         אוקוויקאק         שוקוויקאק           אוקוויקאק         אוקוויקאק         שוקוויקאק           אוקוויקאק         שוקוויקאק         שוקוויקאק           אוקוויקאק         שוקוויקאק         שוקוויקאק           אוקוויקאק         שוקוויקאק         שוקוויקאק           אוקוויקאק         שוקוויקאק         שוקוויקאק           אוקוויקאק         שוקוויקאק         שוקוויקאק           אוקוויקאק         שוקוויקאק         שוקוויקאק                                                                                                    | BURNNEN                                                            | 1+00.00                                                                                                    | [                   | ~            |
| Usupany         04.00           LA space         540.50           LA space         540.50           LA space         <                                                                                                    | unage         a6.30                                                                                                    | NITUERARM                                                          | 1+(0.10)                                                                                                    |                     | ~            |
| 2.02回 2650 マ<br>Altys/253 Alt 50 マ<br>OLIOC / YPECX Alt 50 マ<br>F 6 で<br>CODOC / - クリーイマークナイング Minghat manual.                                                                                                    | 1.0 回動     2.0 回動                                                                                                    | LEUJAMBO                                                           | 2+(0.20)                                                                                                    | [                   | ~            |
| A 457/5720 Ao 80 マ<br>のEのシッチアン Ao 90 マ<br>ア<br>のEのシッチアン A 4018 マ<br>ア<br>82001アークレイマーケアイング Might assess                                                                                                    | AB2%/2%3/<br>GB0/L9423/<br>AB2%/2%2/<br>AB2%/2%2%2/<br>AB2%/2%2/<br>AB2%/2%2/<br>AB2%/2 | 6.G.(85 <b>2</b> )                                                 | 2+(0.50)                                                                                                    |                     | ~            |
| (1007-9913) MOUTE      (10)      (10)      (10)      (10)      (10)      (10)      (10)      (10)      (10)      (10)      (10)      (10)      (10)      (10)      (10)      (10)      (10)      (10)      (10)      (10)      (10)      (10)      (10)      (10)      (10)      (10)      (10)      (10)      (10)      (10)      (10)      (10)      (10)      (10)      (10)      (10)      (10)      (10)      (10)      (10)      (10)      (10)      (10)      (10)      (10)      (10)      (10)      (10)      (10)      (10)      (10)      (10)      (10)      (10)      (10)      (10)      (10)      (10)      (10)      (10)      (10)      (10)      (10)      (10)      (10)      (10)      (10)      (10)      (10)      (10)      (10)      (10)      (10)      (10)      (10)      (10)      (10)      (10)      (10)      (10)      (10)      (10)      (10)      (10)      (10)      (10)      (10)      (10)      (10)      (10)      (10)      (10)      (10)      (10)      (10)      (10)      (10)      (10)      (10)      (10)      (10)      (10)      (10)      (10)      (10)      (10)      (10)      (10)      (10)      (10)      (10)      (10)      (10)      (10)      (10)      (10)      (10)      (10)      (10)      (10)      (10)      (10)      (10)      (10)      (10)      (10)      (10)      (10)      (10)      (10)      (10)      (10)      (10)      (10)      (10)      (10)      (10)      (10)      (10)      (10)      (10)      (10)      (10)      (10)      (10)      (10)      (10)      (10)      (10)      (10)      (10)      (10)      (10)      (10)      (10)      (10)      (10)      (10)      (10)      (10)      (10)      (10)      (10)      (10)      (10)      (10)      (10)      (10)      (10)      (10)      (10)      (10)      (10)      (10)      (10)      (10)      (10)      (10)      (10)      (10)      (10)      (10)      (10)      (10)      (10)      (10)      (10)      (10)      (10)      (10)      (10)      (10)      (10)      (10)      (10)      (10)      (10)      (10)      (10)      (10)      (10)      (10) | 0000/-99534 WONTE                                                                                                    | ALB(アルプミン)                                                         | 3=(1.00)                                                                                                    |                     | ~            |
|                                                                                                    | <b>月日</b><br>02555アーウレイマークティング Alight Hanned.                                                                                                    | CREPレアチニング                                                         | 3+(OVER)                                                                                                    |                     | ~            |
| $0.2001\mathcal{T}\!\!-\!\mathcal{D}_{1}\!-\!\mathcal{T}\!\!-\!\mathcal{D}_{1}\!-\!\mathcal{D}_{1}^{-1}\mathcal{D}_{1}^{-1}\mathcal{D}_{2}^{-1}$ . Mighten massed                                                                                                    | ©200175 -47-57×≥3.85900 manned.                                                                                                    |                                                                    | 5% 5%                                                                                                    |                     |              |
|                                                                                                    |                                                                                                    |                                                                    | ◎2024アークレイマークティング. All                                                                                                    | ighte meanved.      |              |
|                                                                                                    |                                                                                                    |                                                                    |                                                                                                    |                     |              |

この例は尿定性部門の"その他尿定性機器"でご参加の場合で、定性値判定の例になります。

| ARKRAY QCS                                                                                                    |                                                             |                                       |      | arkias |
|----------------------------------------------------------------------------------------------------|-------------------------------------------------------------|---------------------------------------|------|--------|
| G *~~ C #####                                                                                                   | 東 🗋 N谷中サーバイ 🗸 🎚 A25 <sup>4</sup> -9 🕞 オンダマント                | Rada @ Churrent @ 2001/02/08 -() 0/77 | na k |        |
| <b>調定データ入力・5</b><br><sup>TB003+-LLの専門氏<br/>入口には、中国氏</sup>                                                       | 19月<br>ころわれ上、福祉ポジンキャルこくを出い。<br>小水・ホン・マン・電子、ハー、マン・金属用してくを出い。 |                                       |      |        |
| #56                                                                                                    | F-ch-RUFF 2713ACS                                           |                                       |      |        |
| 北方里中 古美                                                                                                    | 462100                                                      |                                       |      |        |
| プログラムバージョン ひぼ                                                                                                   | N/A S 758                                                   |                                       |      |        |
| 10日日本での10日日本での10日日本での10日日本での10日日本での10日日本での10日日本での10日日本での10日日本での10日日本での10日日本での10日本での10日本での10日本での10日本での10日本での10日本 | 36320 🗸                                                     |                                       |      |        |
| Manificaty (~ <del>000</del>                                                                                    | N/A 四 不明                                                    |                                       |      |        |
| 施設成本面化してください。                                                                                                   |                                                             |                                       |      |        |
| app.                                                                                                    | LAUMAN                                                      | L-ALCHORNE                            |      |        |
| വധാനംക                                                                                                    | · •                                                         | 4                                     | ×    |        |
| PRO (建合教)                                                                                                    | • •                                                         | 3+                                    | V    |        |
| BLOGBING                                                                                                    | · · · ·                                                     | 8+                                    | •    |        |
| PH(pR)                                                                                                    |                                                             | 8.0                                   | v    |        |
| URO(かロゴリノーゲン)                                                                                                   |                                                             |                                       | v    |        |
| KET(2*+->440                                                                                                    |                                                             |                                       | ×    |        |
| WE'SE'S                                                                                                    | 24                                                          |                                       |      |        |
| Killigengen)<br>LSUmmistr                                                                                       | 34                                                          |                                       |      |        |
| 5.0 jotan.                                                                                                    | · · · · · · · · · · · · · · · · · · ·                       |                                       | · ·  |        |
|                                                                                                    | (R5) (N3                                                    |                                       |      |        |
|                                                                                                    | ©2004 7°-91-17−59472Ø.M                                     | l ighte mean-ead                      |      |        |
|                                                                                                    |                                                             |                                       |      |        |
|                                                                                                    |                                                             |                                       |      |        |
|                                                                                                    |                                                             |                                       |      |        |
|                                                                                                    |                                                             |                                       |      |        |
|                                                                                                    |                                                             |                                       |      |        |

#### 5-5-4 遺伝子部門

ご回答いただく"測定時の状況"と"測定時データ"情報は, IS-5320 とジーンリードエイトのどちらの 製品でも同一となります。

\_

| ARKRAY QCS                                                |                                  |                                 |                                                                                     |         | агкгая |
|-----------------------------------------------------------|----------------------------------|---------------------------------|-------------------------------------------------------------------------------------|---------|--------|
| 🗋 ホーム 🙄 会員情報交更                                            | □ 関催中サーベイ ∨                      | 富 激症データ 昼 オンデマンド                | 難 ⑥ ご利用手順 ご お問い合わせ                                                                  | € ログアウト |        |
| <b>測定データ入力・変更</b><br>下記のフォームに必要争項をご入力<br>入力には、半角の残大文字・小文字 | の上、確認ボタンを押してくた<br>数字、/、・、のみを使用して | 581.<br>Kew                     |                                                                                     |         |        |
| <b>ᇵ呈名 <mark>必須</mark></b>                                |                                  | IS-5320                         |                                                                                     |         |        |
| 転空勝号 <mark>必須</mark><br>(武肇パックロット <mark>必須</mark>         |                                  | 20250105<br>D103J76             | 不明                                                                                  |         |        |
| コントロールロット 必須                                              |                                  | D1270                           | 不明                                                                                  |         |        |
| 測定結果を選択してください。                                            |                                  |                                 |                                                                                     |         |        |
| 項目名                                                       | 试料A判定                            |                                 | 试料B料定                                                                               |         |        |
| UGTIAI                                                    | *28木モ鎌合体(*28/*28                 | 3) V<br>戻る 強恕                   | *6/*28を認めず(-/-)<br>*28ヘテロ接合体(-/*28)                                                 | ~       |        |
|                                                           |                                  | © 2024 アークレイマーケティング. All rights | *6ヘデロ接合体 (-/*6)<br>*28ホモ接合体 (*28/*28)<br>*6ホモ接合体 (*6/*6)<br>*6/*28復合ヘデロ接合体 (*6/*28) |         |        |
|                                                           |                                  |                                 |                                                                                     |         |        |
|                                                           |                                  |                                 |                                                                                     |         |        |
|                                                           |                                  |                                 |                                                                                     |         |        |
|                                                           |                                  |                                 |                                                                                     |         |        |

### 6.オンデマンド登録

ARKRAY QCS 統合型 Web サイト操作マニュアル -オンデマンド登録 編-でご確認ください。

### 7.ご利用手順

ホームページから"ご利用手順"をクリックしてください。確認できる手順書の一覧が表示されます(赤 枠内)ので,必要な手順書名をクリックすると,該当の手順書 pdf ファイルが表示されます。

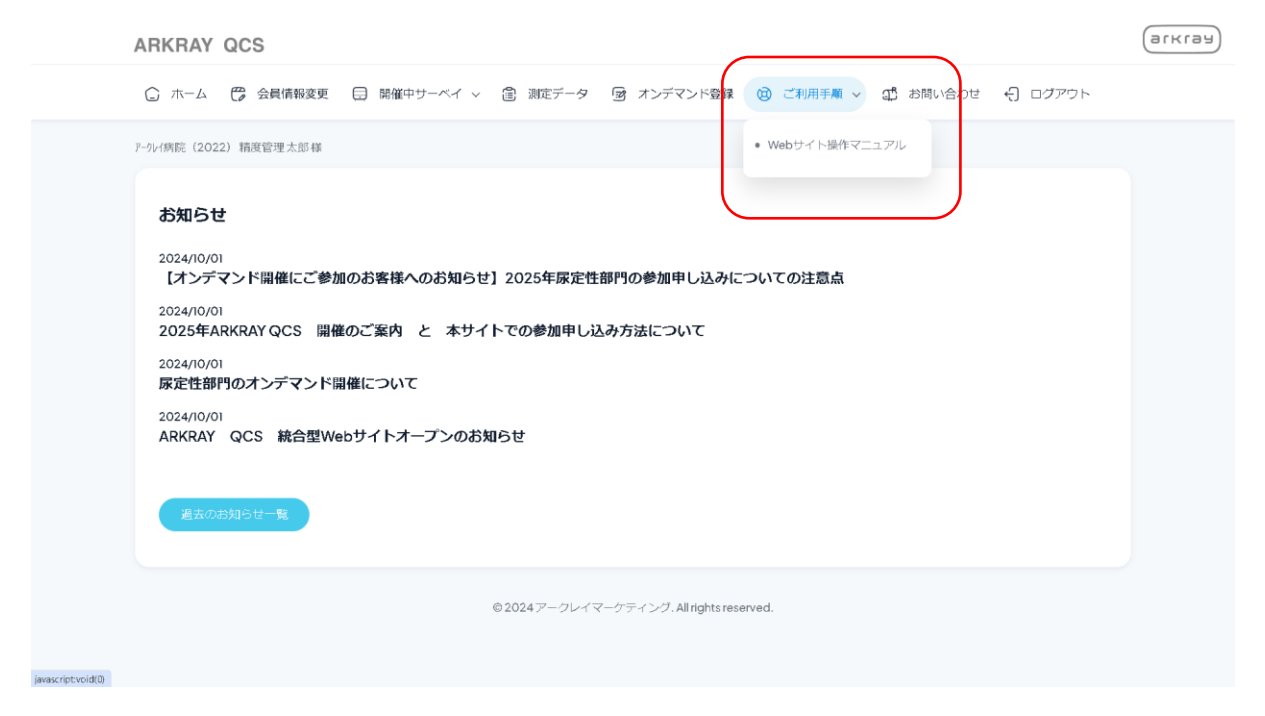

### 8.お問い合わせ

10-2-2.[補助操作] - [お問い合わせ手順] - [ホーム画面(ログイン後)からのお問い合わせ手順]でご 確認ください。

### 9.ログアウト

ホームページから"ログアウト"をクリックしてください。

### 10.補助メニュー

### 10-1.新規会員登録・会員情報変更手順

#### 10-1-1.新規会員登録手順

ログイン画面から,新規会員登録はこちらをクリックします。

新規会員登録画面に遷移します。"必須"とある項目は入力がないと登録を完了することができませんので,必ず入力してください。また以下のサポート機能をご利用ください。

・住所は郵便番号から自動検索を行います。

・パスワードは ◎ アイコンで,入力内容を確認できます。

アカウント名(ID)は、自動採番で、任意設定・変更はできません。

| ARKRAY QCS            |                   |          | агкгая |
|-----------------------|-------------------|----------|--------|
|                       | 新規会員登録            |          |        |
| お名前必須                 | 姓                 | <b>A</b> |        |
| ふりがな 必須               | ふりがな              |          |        |
| 御施設名必須                | 御施設名              |          |        |
| 郵便量号(ハイフン不要)必須        | 郵便量号              |          |        |
| 都道府県必須                | 都道府渠              |          |        |
| 住所必須                  | 住所                |          |        |
| 建物名                   | 建物名               |          |        |
| 部署名必須                 | 却恶名               |          |        |
| 電話番号(ハイフン不要) 必須       | 電話番号              |          |        |
| メールアドレス <del>必須</del> | メールアドレス           |          |        |
| メールアドレス(確認のため再入力)     | メールアドレス(確認のため再入力) |          |        |
| アカウント名必須              | QC\$71456MU       |          |        |
| パスワード必須               | א-פגא             | ø        |        |
| パスワード(確認のため再入力)       | パスワード(確認のため再入力)   | Ø        |        |
| メールでの案内配信             | ● 希望しない ○ 希望する    |          |        |
|                       | 送信内容の機能へ          |          |        |

建物名以外は入力"必須"項目です。入力が無い状態で"送信内容の確認へ"をクリックすると、入力を 促す注意喚起がポップアップ表示されます。(お名前に入力が無かった例: ! このフィールドを入力し てください、と表示されます。)

| ARKRAY QCS            |                                           |
|-----------------------|-------------------------------------------|
|                       | 新規会員登録                                    |
| お名前 <mark>必須</mark>   | 1 M 6                                     |
| ふりがな <del>必須</del>    | ふりがな 🚺 207イールドを入力してください。                  |
| 御施設名心酒                | 制造设备                                      |
| 郵便藝号(ハイフン不要) 必須       | 经使备号                                      |
| 都運病県必須                | 新進的果                                      |
| 住所必須                  | 住所                                        |
| 建物名                   | 建卷名                                       |
| 部署名必須                 | <b>部署名</b>                                |
| 電話番号(ハイフン不要) 必須       | 電話番号                                      |
| メールアドレス <i>必</i> 須    | メールアドレス                                   |
| メールアドレス(確認のため再入力)     | メールアドレス(確認のため両入力)                         |
| アカウント名必須              | QC571456MU                                |
| パスワード <mark>必須</mark> | ۵ الم                                     |
| パスワード(確認のため再入力)       | パスワード(確認のため再入力)  ④                        |
| メールでの案内配信             | <ul> <li>希望しない</li> <li>希望する</li> </ul>   |
|                       | 送標習習の確認へ                                  |
|                       | © 2024 アークレイマーケティング. All rights reserved. |

入力内容が回答定義に合わない場合には"送信内容の確認へ"をクリックすると、入力を促す注意喚起

がポップアップ表示されます。(メールアドレスの定義違い: <mark>!</mark>「@」の前の文字列に「か」を使用し ないでください。)

| ARKRAY QCS        |                                           |  |
|-------------------|-------------------------------------------|--|
|                   | 新規会員登録                                    |  |
| お名前必須             | 上原 太師                                     |  |
| ふりがな必須            | かみぎょう たろう                                 |  |
| 御施設名必須            | 擁若國第一病院                                   |  |
| 郵便番号(ハイフン不要) 必須   | 6020008                                   |  |
| 都道府県必須            | 原都符                                       |  |
| 住所必須              | 京都市上京区老相院町                                |  |
| 建物名               | 建物名                                       |  |
| 部署名必須             | · 檢查1档                                    |  |
| 電話番号(ハイフン不要)必須    | 0123456789                                |  |
| メールアドレス必須         | ಗುಕ್ರಿಕ್ಷೇ ನಿರ್ಧಾಸ್ಯರ                     |  |
| メールアドレス(確認のため再入力) | メールアドレス(権認のため再)                           |  |
| アカウント名必須          | QC\$71456MU                               |  |
| パスワード必須           | ۵ × ۲۵۵۶ (۱۲۵۶)                           |  |
| パスワード(確認のため再入力)   | ノ(スワード(確認のため再入力)  ④                       |  |
| メールでの案内配信         | <ul> <li>希望しない</li> <li>一希望する</li> </ul>  |  |
|                   | 1578-145×                                 |  |
|                   | © 2024 アークレイマーケティング, All rights reserved. |  |

入力内容が回答定義に合わない場合には"送信内容の確認へ"をクリックすると、入力を促す注意喚起 がポップアップ表示されます。パスワードは半角英数字 8~15 文字です。(文字数不足のパスワード の定義違い: !「このテキストは8文字以上で指定してください(現在1文字で指定されています)。)

| ARKRAY QCS        |                                              |
|-------------------|----------------------------------------------|
|                   | 新規会員登録                                       |
| お名前 <del>必須</del> | 上京 太郎                                        |
| ふりがな 必須           | かみぎょう たろう                                    |
| 御施設名必須            | <b>網翠園第一</b> 病院                              |
| 郵便藝号(ハイフン不要)必須    | 6020008                                      |
| 部進府県必須            | 原翻府                                          |
| 住所必須              | 京都市上京区岩相院町                                   |
| 建物名               | 建物名                                          |
| 部署名必須             | 換棄1档                                         |
| 電話番号(ハイフン不要)必須    | 0123456789                                   |
| メールアドレス <u>必須</u> | abed@ark.jp                                  |
| メールアドレス(確認のため再入力) | abed@ark.jp                                  |
| アカウント名必須          | QC\$71456MU                                  |
| パスワード必須           | •                                            |
| パスワード(確認のため再入力)   | Cのテキストは 0 文字以上で推定してください (現在 1 文字で推定されています) . |
| メールでの案内配信         | <ul> <li>希望しない ○ 希望する</li> </ul>             |
|                   | 送他内容在後期个                                     |
|                   | 6 2024 TE ALL ATT ATT A Million and          |

入力内容が回答定義に合わない場合には"送信内容の確認へ"をクリックすると,入力を促す注意喚起 がポップアップ表示されます。パスワードは英数字 8~15 文字です。

・特殊文字を使用した場合:<mark>!</mark>指定されている形式で入力してください。 パスワードは半角英数字 8~15 文字で入力してください

| 新規会員登録<br>上年 大市<br>かみぎょう たちう<br>解脳前一病院<br>4020008                                                                                                    |
|----------------------------------------------------------------------------------------------------|
| 新規会員登録<br>上市 太市<br>かみぎょう たろう<br>和助業時一限院<br>4020005<br>1000                                                                                                    |
| 上市                                                                                                    |
| かみぎょう たろう<br>NESE時一柄衣<br>4020008                                                                                                    |
| 和知道論一例版     在202003     在202003     文字本                                                                                                    |
| 4020008                                                                                                    |
| ©≇á                                                                                                    |
| 2 martin                                                                                                    |
| 京都市上幸区岩租路时                                                                                                    |
| 建铝名                                                                                                    |
| 総直1科                                                                                                    |
| 0123456789                                                                                                    |
| abodąań: co jp                                                                                                    |
| abodgark oo jp                                                                                                    |
| QCS31090DD                                                                                                    |
| ••••                                                                                                    |
|                                                                                                    |
| ○ 希望しない ○ 希望する                                                                                                    |
| Remain the second second s |
|                                                                                                    |

※メールでの案内配信について選択してください。

「希望する」を選んでいただくと、QCS開催案内、報告書発行通知(Webから報告書閲覧・ダウンロードが可能です)など QCS に関するお知らせを会員情報のアドレスにメール配信いたします。

| ARKRAY QCS           |                                         |    |  |
|----------------------|-----------------------------------------|----|--|
|                      |                                         |    |  |
|                      | 新規会員登録                                  |    |  |
| お名前心病                | 上京                                      | 太郎 |  |
| ふりがな <sup>20</sup> 潰 | かみぎょう たろう                               |    |  |
| 潮速设名 <del>必須</del>   | 雅拉雷第一病院                                 |    |  |
| 郵便番号(ハイフン不要) 必須      | 6020008                                 |    |  |
| 都選約課 必須              | 京都府                                     |    |  |
| 住所必须                 | 京都市上京区岩栖皖町                              |    |  |
| 建物名                  | 建物名                                     |    |  |
| 部署名 <mark>必須</mark>  | 邮署名                                     |    |  |
| 電話番号(ハイフン不要)心漠       | 0123456789                              |    |  |
| メールアドレス必須            | abedigark.co.jp                         |    |  |
| メールアドレス(確認のため再入力)    | abod@ark.co.jp                          |    |  |
| アカウント名心液             | QCS3I090DD                              |    |  |
| パスワード必須              | •••••                                   | •  |  |
| パスワード (確認のため再入力)     | •••••                                   | 0  |  |
| メールでの案内配信            | ○ 希望しない ● 希望する                          |    |  |
|                      | 送信内容の確認へ                                |    |  |
|                      | ◎2024アークレイマーケティング. All rights reserved. |    |  |

正しい会員情報の入力完了後に"送信内容の確認へ"をクリックすると、以下の画面に遷移します。入 カ内容に間違いがあれば、"戻る"をクリックして修正した後に再度"送信内容の確認へ"をクリックし てください。最終的に入力した会員情報に間違いが無ければ"送信"をクリックしてください。

| ARKRAY QCS                         |                                   | агкгая |
|------------------------------------|-----------------------------------|--------|
|                                    | 新規会員登録                            |        |
| 下記内容でお間違いない場合は、送信ボタンを押してくだ;<br>お名前 | さい。伊正する場合は、戻るボタンを押してください。<br>上京大郎 |        |
| ふりがな                               | <i>わみぎょう たろう</i>                  |        |
| 御施設名                               | · 按照国第一师院                         |        |
| 郵使醫号                               | 6020008                           |        |
| 和進府県                               | 原植物                               |        |
| 住所                                 | 京都市上京运营储器网                        |        |
| 建物名                                |                                   |        |
| 部署名                                | 检查1档                              |        |
| 電話番号                               | 0123456789                        |        |
| メールアドレス                            | abcd@ark.jp                       |        |
| アカウント名                             | QC\$71456MU                       |        |
| パスワード                              | *****                             |        |
| メールでの案内配借                          | 希望しない                             |        |
|                                    | R3 Ma                             |        |

初回の会員情報登録完了直後は,本 Web サイトにログインし,ホームページに移動します。参加申込 などの操作を行う場合は,本 Web サイト内での操作を継続ください。操作を完了される場合は,ログ アウトをクリックして本 Web サイトからログアウトしてください。

また,会員情報登録完了したことを ID,パスワードとともに,お問合せ時に登録したメールアドレスへお届けします。

| ARKRAY QCS                                                                                                    | агкгач |
|----------------------------------------------------------------------------------------------------|--------|
| ◎ ホーム 😃 金剛像解変更 🗐 陽磁中サーベイ ∨ 😩 邦建データ 🕞 オンデマンド番拝 🕲 ご利用手順 🗊 お願い合わせ 引 ログアウト                                                       |        |
| <sup>映明顕影</sup> 一般泉上京土銀砥<br><b>お知らせ</b><br>2024/09/27<br>ARKRAY QCS 独合型Webサイトオープンのお知らせ<br>2024/09/17<br>お知らせテスト<br>意志の北地と性一覧 |        |
| © 2024アークレイマークティング.Alrghtsreserved.                                                                                          |        |

#### 会員情報登録完了のお知らせメール

Subject: ◆ ARKRAY QCS 会員情報登録完了のお知らせ ◆

擁翠園第一病院 上京 太郎 様

この度は、 ARKRAY QCS をご利用いただきまして誠にありがとうございます。 本サイトご利用に必要な「ログイン ID」、「パスワード」をお送りいたします。

ログイン情報
 ログイン ID: QCS71456MU

パスワード: 1234567890abcde

ログイン ID、パスワードは、今後当サイトをご利用になる際、必ず必要となりますので、大切に保管ください。 ※本メールは「ARKRAY QCS」に会員登録をいただいた方へお送りしております。 登録された覚えのない方は、お手数ですが、本メールの返信にてお知らせください。 今後とも、アークレイならびに、当サイトをよろしくお願いいたします。

#### ■発信者/お問い合わせ先

アークレイマーケティング株式会社 ARKRAY QCS担当 (9:00~17:30・平日のみ) E-mail: <u>surveyd@arkray.co.jp</u>

#### 10-1-2.会員情報変更手順

※ 会員情報変更の制限 ログイン ID (アカウント) は変更できません。

※ パスワード変更時の定義は、半角英数字8~15文字で、会員情報登録時と同じです。

ログイン後のホーム画面から、"会員情報変更"をクリックします。

| ARKRAY QCS                                                                                                    | агкгая |
|----------------------------------------------------------------------------------------------------|--------|
| ③ ホーム (豊 金具体解剖更 三)時級中サーベイ ∨ ② 邦尾データ ⑨ オンデマンド登録 図 ご利用手順 ぱ お願い合わせ 〔1〕ログアウト                                               |        |
| <sup>接著要素</sup> - 構成上見土卸載<br>お知らせ<br>2024/09/27<br>ARKRAY QCS 統合型Webサイトオープンのお知らせ<br>2024/09/17<br>お知らせデスト<br>歴史の北たらせー想 |        |
| ゆ2024アークレイマークティング.Ainghtsresarved.                                                                                     |        |

変更内容を入力します。(例:擁翠園第一病院の上京太郎さんは検査1科から検査2科に異動になりました。)入力完了後,保存をクリックします。

| ARKRAY QCS               |                                                     | агкга |
|--------------------------|-----------------------------------------------------|-------|
| 💭 ホーム 🌐 会長情報変更 🗐 開催中サーベー | イ > ⑧ 測定データ 「厨 オンデマンド種類 (例 ご利用手順 (創 お願い合わせ (引 ログアウト |       |
| 会員情報変更                   |                                                     |       |
| お名前必須                    | 上京 太郎                                               |       |
| ふりがな <del>必須</del>       | かみぎょう たろう                                           |       |
| 御施設名 必須                  | 绳琴圆第一病院                                             |       |
| 新使量号(ハイフン不要) <u>必須</u>   | 6020008                                             |       |
| 都道府県必須                   | 原都府                                                 |       |
| 住所必須                     | 原都市上界区岩相院町                                          |       |
| 建物名                      | 建卷名                                                 |       |
| 部署名必須                    | (検索28)                                              |       |
| 電話番号(ハイフン不要)必須           | 0123456789                                          |       |
| メールアドレス <i>必</i> 須       | abcd@ark.jp                                         |       |
| アカウント                    | QCS71456MU                                          |       |
| パスワード必須                  | ••••••                                              |       |
| メールでの案内配信                | <ul> <li>希望しない</li> <li>希望する</li> </ul>             |       |
|                          | 927                                                 |       |
|                          | © 2024 アークレイマーケティング All rights reserved.            |       |

会員情報の変更を本当に保存するか確認がはいります。よろしければ"OK"を,変更しない場合は"キャンセル"をクリックしてください。

| ARKRAY QCS     | qcs.arkray.co.jp の内容<br>会員情報の支更を保存しますか?<br>のK キャンセル |   |
|----------------|-----------------------------------------------------|---|
| 会員情報変更         |                                                     |   |
| お名前必須          | 上京 太郎                                               |   |
| ふりがな 必須        | かみぎょう たろう                                           |   |
| 御施設名必須         | 擁翠園医院                                               |   |
| 郵便番号(ハイフン不要)必須 | 6020008                                             |   |
| 都道的頃必須         | 京都的                                                 |   |
| 住所必須           | 京都市上京区岩相院町                                          |   |
| 建物石            | 建带名                                                 |   |
| 部署名必須          | <b>建金2/13</b>                                       |   |
| 電話番号(ハイフン不要)必須 | 0123456789                                          |   |
| メールアドレス必須      | abod@ark.jp                                         |   |
| アカウント          | 260617                                              |   |
| バスワード必須        |                                                     | Ø |
| メールでの案内配信      | <ul> <li>希望しない</li> <li>希望する</li> </ul>             |   |
|                | 94                                                  |   |
|                | © 2024 アークレイマーケティング. All rights reserved.           |   |

会員情報の変更が完了したことを、グリーンにハイライトした"変更を保存しました"でお知らせします。

| ARKRAY QCS                   |                                             | агкг |
|------------------------------|---------------------------------------------|------|
| ◎ ホーム (29 会員情報変更 🕢 開催中サーベイ 🗸 | ② 剤モデータ ⑤ オンデマンド登録 ⑥ ご利用利用 ① お師、らわせ 〔 ログアウト |      |
| 会員情報変更                       |                                             |      |
| 変更を保存しました                    | ×                                           |      |
| お名前 <mark>必須</mark>          | 上原                                          |      |
| ふりがな 必須                      | かみぎょう たろう                                   |      |
| 御施設名 必須                      | 操程选择一角院                                     |      |
| 郵便藝号(ハイフン不要)必須               | 6020008                                     |      |
| 都道府県必須                       | 原動的                                         |      |
| 住所必須                         | 原都市上泵区岩磁院询                                  |      |
| 建物名                          | 建物名                                         |      |
| 部署名必須                        | · 使查2相                                      |      |
| 電話番号(ハイフン不要)必須               | 0123456789                                  |      |
| メールアドレス <u>必須</u>            | abcd@ark.jp                                 |      |
| アカウント                        | QC\$71456MU                                 |      |
| パスワード必須                      |                                             |      |
| メールでの案内配信                    | ■ 1000 Oravi () 1000 2.00                   |      |
|                              | 847                                         |      |
|                              |                                             |      |

#### 会員情報変更完了のお知らせメール

From: ARKRAY QCS <surveyd@arkray.co.jp> Sent: Friday, September 27, 2024 2:17 PM To: Kamigyo Taro(上京 太郎) <abcd@ark.jp> Subject: ◆ ARKRAY QCS 会員情報変更完了のお知らせ ◆

#### 擁翠園第一病院

上京 太郎 様

この度は、 ARKRAY QCS をご利用いただきまして誠にありがとうございます。 上京 太郎 様の登録内容の変更処理が完了いたしました。

今後とも、アークレイならびに、当サイトをよろしくお願いいたします。

 ●発信者/お問い合わせ先
 アークレイマーケティング株式会社 ARKRAY QCS担当 (9:00~17:30・平日のみ)
 E-mail: surveyd@arkray.co.jp

### 10-2.お問い合わせ手順

### 10-2-1.ログイン画面からのお問い合わせ手順

#### ログイン画面から,各種お問合せをクリックします。

| ARKRAY QCS |                                                                                                    | (эгкгээ) |
|------------|----------------------------------------------------------------------------------------------------|----------|
|            | ARKRAY QCS<br>ログインD<br>「パスワード<br>パスワードを忘れた方<br>日クイン<br>たの<br>日クイン<br>の<br>日クーン<br>日クイン<br>の<br>日クーン<br>の<br>日の<br>日の<br>日の<br>日の<br>日の<br>日の<br>日の<br>日の<br>日の |          |
|            | © 2024アークレイマーケティング. All rights reserved.                                                                                                    |          |

お問い合わせ入力画面です。"必須"とある項目を入力いただくことでお問い合わせを完了させることができますので,必ず入力してください。

.

| ARKRAY QCS      |                                          | агкга |
|-----------------|------------------------------------------|-------|
|                 |                                          |       |
| お問い合わせ          |                                          |       |
| お名前必須           | 姓 名                                      |       |
| ふりがな 必須         | ふりがな                                     |       |
| 御施設名必須          | 御態設名                                     |       |
| 部署名必須           | <b>部署</b> 名                              |       |
| 郵便器号(バイフン不要)必須  | 16使音号                                    |       |
| 都道府県 🧞 🎘        | 都道的景                                     |       |
| 住所必須            | 住所                                       |       |
| 建物名             | 建带名                                      |       |
| 電話番号(ハイフン不要) 必須 | 電話香号                                     |       |
| メールアドレス必須       | メールアドレス                                  |       |
| お問い合わせ部門必須      | HbAIcfiff                                |       |
| お問い合わせ内容必須      |                                          |       |
|                 |                                          |       |
|                 | b                                        |       |
|                 | 送用内容の確認へ                                 |       |
|                 | © 2024 アークレイマーケティング.All rights reserved. |       |

お問い合わせがどの開催部門に関するものかをプルダウンで選択してください。どれにも当てはまらない,複数もしくは全てに当てはまるなどの場合は,その他を選択してください。

| ARKRAY QCS         |                                           |    | агк |
|--------------------|-------------------------------------------|----|-----|
|                    |                                           |    |     |
| お問い合わせ             |                                           |    |     |
| お名前 <del>必須</del>  | 上京                                        | 太郎 |     |
| ふりがな <b>必須</b>     | かみぎょう たろう                                 |    |     |
| 御進殿名 必須            | 擁翠園第一病院                                   |    |     |
| 部画名必须              | 检查1 科                                     |    |     |
| 部便醫号(ハイフン不要)必須     | 6020008                                   |    |     |
| 都道府県参加             | 原都府                                       |    |     |
| 住所必須               | 京都市上京区岩栖院町                                |    |     |
| 建物名                | 建物名                                       |    |     |
| 電話番号(ハイフン不要)必須     | 0123456789                                |    |     |
| メールアドレス <u>必須</u>  | abcd@ark.jp                               |    |     |
| お問い合わせ部門必須         | HbAIc部門                                   |    |     |
| お振い合わせな高が満         | HbAlos                                    |    |     |
| CONTRACTOR COMPANY |                                           |    |     |
|                    | 血液生化学部門<br>反常性的門                          |    |     |
|                    | 遺伝子部門                                     |    |     |
|                    | その他                                       |    |     |
|                    | 251日191前1074目前21                          |    |     |
| ¢                  | ∂ 2024 アークレイマーケティング. All rights reserved. |    |     |
|                    |                                           |    |     |

必須項目の欄が空欄ですと入力が完了できず,入力を促す注意喚起がポップアップ表示されます。(御施設名に入力が無い例: ! このフィールドを入力してください。)

| ARKRAY QCS     | агк                                                        | гач |
|----------------|------------------------------------------------------------|-----|
| お問い合わせ         |                                                            |     |
| お名前必須          | 上京 太郎                                                      |     |
| ふりがな 必須        | ( həndə 5 x 3 5                                            |     |
| 制進設省必須         | <b>利用设</b> 在                                               |     |
| 部署名必遵          | 横査1科                                                       |     |
| 部使番号(ハイフン不要)必須 | 6020008                                                    |     |
| 都道的場志。西        | 原都府                                                        |     |
| 住所必須           | 原都市上界区岩相绕向                                                 |     |
| 建物名            | 建物名                                                        |     |
| 電話番号(ハイフン不要)必須 | 0123456789                                                 |     |
| メールアドレス 必須     | abcd@ark.jp                                                |     |
| お問い合わせ部門必須     | HbAlc@F3                                                   |     |
| お問い 合わせ 内容 必須  | HbAldShの現象方法について教えてください。<br>参加製品はTheLabOO1です。よろしくお願いいたします。 |     |
|                | 送后六百公神殿へ                                                   |     |
|                | © 2024 アークレイマーケティング. All rights reserved.                  |     |

必須項目の入力が入力定義に合わない場合は、入力を促す注意喚起がポップアップ表示されます。(メ ールアドレスが定義に合わない例: ! 「@」の前の文字列に記号「か」を使用しないでください。)

| ARKRAY QCS           |                                                              | агкгаз |
|----------------------|--------------------------------------------------------------|--------|
|                      |                                                              |        |
| お問い合わせ               |                                                              |        |
| お名前必須                | 上京 太郎                                                        |        |
| ふりがな 必須              | かみぎょう たろう                                                    |        |
| 御施殿名必須               | 操造医第一病院                                                      |        |
| 部署名必須                | 检查1科                                                         |        |
| 郵便器号(ハイフン不要)必須       | 6020008                                                      |        |
| 部進府県 <mark>必須</mark> | 原都的                                                          |        |
| 住所必須                 | 原都市上原区岩栖院町                                                   |        |
| 建物名                  | 建物名                                                          |        |
| 電話番号(ハイフン不要) 必須      | 0123456789                                                   |        |
| メールアドレス <u>必須</u>    | かみぎょうたろう@d                                                   |        |
| お問い合わせ部門必須           | HbAlc部門         ・・・・・・・・・・・・・・・・・・・・・・・・・・・・・・・・・・・・         |        |
| お師い合わせ内容必須           | HbAldがの原語方法について数えてください。<br>参加部品はThe LabOO 1 です。よろしくお願いいたします。 |        |
|                      | 送母为帝2/神经へ                                                    |        |
|                      | © 2024 アークレイマーケティング.All rights reserved.                     |        |

全ての入力が完了したら、"送信内容の確認へ"をクリックしお問い合わせ内容を最終確認します。内容に修正点がございましたら"戻る"をクリックして修正後,再度"送信内容の確認へ"をクリックしこの画面に戻ります。お問い合わせ内容にお間違えがなければ、"送信"をクリックします。

| ARKRAY QCS                 |                                                           | arkray |
|----------------------------|-----------------------------------------------------------|--------|
|                            |                                                           |        |
|                            |                                                           |        |
| お問い合わせ                     |                                                           |        |
| 下記内容でお間違いない場合は、送信ボタンを押してくた | ださい。修正する場合は、戻るボタンを押してください。                                |        |
| お名前必須                      | 上京太郎                                                      |        |
| ふりがな <mark>必須</mark>       | かみぎょう たろう                                                 |        |
| 御施設名必須                     | 接送国第一病院                                                   |        |
| 部署名必須                      | 標章1利                                                      |        |
| 郵便番号(ハイフン不要)必須             | 6020008                                                   |        |
| 都遠府県必須                     | 原物的                                                       |        |
| 住所必須                       | 京都市上京区岩栖院育                                                |        |
| 建物名                        |                                                           |        |
| 電話番号(ハイフン不要)必須             | 0123456789                                                |        |
| メールアドレス <u>必須</u>          | abcd@ark.jp                                               |        |
| お問い合わせ部門必須                 | HbAIc/37"                                                 |        |
| お問い合わせ内容必須                 | HbAle説がの課題方法について教えてください。参加製品はThe LabOO 1 です。よろしくお願いいたします。 |        |
|                            | Rz XA                                                     |        |
|                            | © 2024 アークレイマーケティング All rights reserved.                  |        |

39

お問い合わせ送信が完了したことをお知らせします。また,お問い合わせ受付したことをお知らせす るメールをお問い合わせ内容とともに,お問合せ時に登録したメールアドレスへお届けします。

| ARKRAY QCS                              | агкгая |
|-----------------------------------------|--------|
|                                         |        |
| 問い合わせ送信完了                               |        |
| トップページへ戻る                               |        |
| © 2024 アークレイマーケティング. Alinghts reserved. |        |
|                                         |        |
|                                         |        |
|                                         |        |
|                                         |        |
|                                         |        |
|                                         |        |
|                                         |        |
|                                         |        |

#### お問い合わせ受付のお知らせメール

| From: ARKRAY QCS <surveyd@arkray.co.jp></surveyd@arkray.co.jp> |
|----------------------------------------------------------------|
| Sent: Thursday, September 26, 2024 4:00 PM                     |
| To: Taro Kamigyo(上京 太郎) <abcd@ark.jp></abcd@ark.jp>            |
| Subject: ◆ ARKRAY QCS お問い合わせ受付完了のお知らせ ◆                        |
|                                                                |
| 擁翠園第一病院                                                        |
| 上京 太郎 様                                                        |
| この度は、 ARKRAY QCS をご利用いただきまして誠にありがとうございます。                      |
| お問い合わせ を以下の内容で、受付いたしました。                                       |
|                                                                |
| お名前: 上京 太郎                                                     |
| ふりがな: かみぎょう たろう                                                |
| 御施設名: 擁翠園第一病院                                                  |
| 部署名: 検査1科                                                      |
| 郵便番号(ハイフン不要): 6020008                                          |
| 都道府県: 京都府                                                      |
| 住所: 京都市上京区岩栖院町                                                 |
| 建物名:                                                           |
| 電話番号(ハイフン不要): 0123456789                                       |
| メールアドレス: abcd@ark.jp                                           |
|                                                                |
| お問い合わせ先: HbA1c 部門                                              |
| お問い合わせ内容: HbA1c 試料の調整方法について教えてください。                            |
| 参加製品は The Lab00 1 です,よろしくお願いいたします。                             |
| ※木メールは「ARKRAY OCS」からお問い合わせ をいただいたちへお送りしております                   |
| お問い合わせ をされた覚えのない方は、お手数ですが、本メールの返信にてお知らせください                    |
| 今後とも、アークレイならびに、当サイトをよろしくお願いいたします。                              |
|                                                                |
|                                                                |
| ■発信者/お問い合わせ先                                                   |
| アークレイマーケティング株式会社 ARKRAY QCS担当                                  |
| (9:00~17:30 平日のみ)                                              |

E-mail: surveyd@arkray.co.jp

#### 10-2-2.ホーム画面(ログイン後)からのお問い合わせ手順

ホーム画面から"お問い合わせ"をクリックします。

| C. R. C. Barrers D. Barrer-V V B. BEF-V G. RAFY-V BB C. CHURH C. LABARON C. OLDOPH<br>REAL-ML ZING<br>DAGA<br>MARAY C. Madawab-J(1:1-77008905)<br>Marao Marao<br>Biole 970-<br>Anara | ARKRAY QCS                                                                                    | агкгая |
|----------------------------------------------------------------------------------------------------|-----------------------------------------------------------------------------------------------|--------|
| инии - existing                                                                                                    | ◎ ホーム 🕫 会局情報変更 🗐 陽磁中サーベイ \vee 🖹 邦尾データ 🐨 オンデマンド登録 🕲 ご利用手具 🖞 お願い合わせ 🖞 ログアウト                     |        |
| © 2024アークレイマーケティング Alinghtsresenved.                                                                                                    | (時間裏第一希照上形式部稿<br>お知らせ<br>2024/09/27<br>ARKRAY QCS 統合型Webサイトオープンのお知らせ<br>2024/09/17<br>お知らせテスト |        |
|                                                                                                    | © 2024アークレイマーケティング Alfrights reserved.                                                        |        |

ログイン後の画面からの"お問い合わせ"メニューでは、登録済の会員情報が予め表示されます。 "必須"とある項目は入力いただくことでお問い合わせを完了することができますので、必ず入力して ください。必須項目の欄が空欄ですと入力が完了できず、入力を促す注意喚起がポップアップ表示さ れます。(お問い合わせ入力が無い例: ! このフィールドを入力してください。)

| ARKRAY QCS                 |                                       | агкгая |
|----------------------------|---------------------------------------|--------|
| 🕞 ホーム 🌐 会員情報変更 🕀 開催中サーベイ 🤇 | ・ 意 邦達データ ⑤ オンデマンド登録 ⑩ ご利用手順 登 お問い合わせ |        |
| お問い合わせ                     |                                       |        |
| お名創必須                      | LR tai                                |        |
| ふりがな 必須                    | かみぎょう たろう                             |        |
| 御施設名心理                     | 機器蘆峯一病院                               |        |
| 部署名必須                      | - 検査2/4                               |        |
| 郵便發号(ハイフン不要)必須             | 6020008                               |        |
| 都道府県必須                     | 原制的                                   |        |
| 住所必須                       | 原都市上京区岩相皖南                            |        |
| 建物名                        | 建物名                                   |        |
| 電話番号(ハイフン不要)必須             | 0123456789                            |        |
| メールアドレス必須                  | abcd@ark.jp                           |        |
| お問い合わせ部門必須                 | HbAlcâl*1                             |        |
| お師、1合わせ内容必須                |                                       |        |
|                            | ▲ この7イールドを入力してください。<br>送回り有点の補助へ      |        |

※以降の手順は、1)ログイン画面からのお問い合わせ手順と一緒です。

### 10-3.パスワードの再設定

| ARKRAY QCS |                                         | агкгад |
|------------|-----------------------------------------|--------|
|            |                                         |        |
|            | ARKRAY QCS                              |        |
|            | レント 20<br>パスワード                         |        |
|            | パスワードを忘れた方                              |        |
|            | 新規会員登録はごちら<br>各種お問合せ                    |        |
|            | ◎2024アークレイマーケティング. All rights reserved. |        |
|            |                                         |        |
|            |                                         |        |

ログイン画面から、パスワードを忘れた方をクリックします。

#### ログイン ID を入力して, "パスワードを再設定する"をクリックします

| ARKRAY QCS |                                                                           | агкгад |
|------------|---------------------------------------------------------------------------|--------|
|            |                                                                           |        |
|            | パスワード再設定<br>ログインPDを下記へご入力ください。<br>ログインPDのぎ心あたりがない場合は、こちらより当社へご進修ください。<br> |        |
|            | © 2024アークレイマーケティング. All rights reserved.                                  |        |
|            |                                                                           |        |
|            |                                                                           |        |
|            |                                                                           |        |
|            |                                                                           |        |

以下の画面に遷移します。

| ARKRAY QCS |                                                                                         | агкгая |
|------------|-----------------------------------------------------------------------------------------|--------|
|            |                                                                                         |        |
|            | パスワード再設定メール送信完了<br>メール見渡辺しました。深端でだない、<br>メールをご認知点に最示応きってパスワードをビセットしてください。<br>DDインページン差る |        |
|            | © 2024 アークレイマークティング. Al rights reserved.                                                |        |
|            |                                                                                         |        |
|            |                                                                                         |        |
|            |                                                                                         |        |
|            |                                                                                         |        |
|            |                                                                                         |        |
|            |                                                                                         |        |
|            |                                                                                         |        |
|            |                                                                                         |        |
|            |                                                                                         |        |
|            |                                                                                         |        |
|            |                                                                                         |        |
|            |                                                                                         |        |

以下メールを受信します,添付されている URL にアクセスします。URL 有効期間は受信から 2 時間です。

From: ARKRAY QCS <surveyd@arkray.co.jp>

Sent: Friday, September 27, 2024 2:29 PM

To: Taro Kamigyo(上京太郎) <abcd@ark.jp>

Subject: 【QCS Web】パスワード再設定について

以下の URL にアクセスいただき、パスワードの再設定を行ってください。

https://qcs.arkray.co.jp/Password/reset/41

※この URL は 2 時間以内に有効期限が切れます。

■発信者/お問い合わせ先 E-mail: surveyd@arkray.co.jp アークレイマーケティング株式会社 ARKRAY QCS 担当

# パスワード再設定の画面で新しいパスワードを入力します。パスワードは半角英数字 8~15 文字となります。英数字の文字数が足りないと以下の注意喚起をします

| パスワード再設定                                    |
|---------------------------------------------|
| 新しいパスワードは8~15文字の半角または、全角の英語字で設定してください。      |
|                                             |
| このテキストは 8 文字以上で指定してください (現在 1 文字で指定されています)。 |
| ノスワードを再設定する                                 |
| © 2024アークレイマーケティング, All rights reserved.    |
|                                             |
|                                             |

入力定義に合っていない文字(半角英数字以外)を使うと,以下の注意喚起をします(注意喚起の表現はお使いのブラウザで若干異なります)

| パスワード再設定<br>新しいソスワードは3~15文字の半角または、金角の英語字で超速してください。 |                                                                     |
|----------------------------------------------------|---------------------------------------------------------------------|
| 新しいバスワード<br>                                       | 【参考】本画面は Chrome の場<br>合, Edge では「要求された形式<br>に一致させてください」と表示<br>されます。 |
| バスワードを再設定する                                        |                                                                     |

半角英数字 8~15 文字の正しいパスワードを,新しいパスワードと新しいパスワード(確認)に入力し, "パスワードを再設定します"をクリックします。

| ARKRAY QCS |                                                                        | агкгая |
|------------|------------------------------------------------------------------------|--------|
|            | パスワード再設定<br>新しいパスワードを設定してください。<br>新しいパスワード<br>                         |        |
|            | レスワードを再設定する<br>ログインページへ戻る<br>© 2024 アークレイマーケティング. All rights reserved. |        |

パスワード設定が完了したことをお知らせします。

※メールでの詳細のご案内はいたしませんので、パスワードは記録され、大事に管理してください。

| ARKRAY QCS |                                         | агкгая |
|------------|-----------------------------------------|--------|
|            |                                         |        |
|            |                                         |        |
|            | パスワードを再設定しました                           |        |
|            | 再設定されたパスワードにて、再度ログインをお試しください。           |        |
|            | ログインページへ戻る                              |        |
|            | ©2024アークレイマーケティング. All rights reserved. |        |
|            |                                         |        |
|            |                                         |        |
|            |                                         |        |
|            |                                         |        |
|            |                                         |        |
|            |                                         |        |
|            |                                         |        |
|            |                                         |        |

E.O.D